# MonoScan Uživatelská příručka

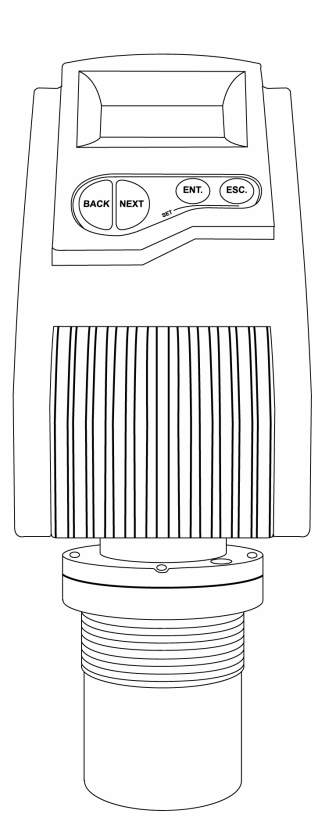

# Důležité

Tato příručka podléhá následujícím podmínkám a omezením:

- Tato příručka obsahuje patentované informace, které jsou majetkem firmy Solid Applied Technologies Ltd. Tyto informace se poskytují výhradně pro potřeby řádně a náležitě autorizovaných uživatelů MonoScanu.
- Příručka ani její část nesmí být použita k jakémukoliv jinému účelu, prozrazena jakékoliv osobě či organizaci nebo kopírována libovolnými prostředky, ať již elektronicky či mechanicky, bez předchozího písemného souhlasu Solid Technologies Ltd.
- Text a vyobrazení slouží pouze k ilustraci a referencím. Specifikace, na kterých se zakládají, mohou být změněny bez výhrad.
- Informace v tomto dokumentu podléhají právu bezvýhradné změny. Názvy korporací, jména osob a data použitá v příkladech jsou fiktivní, není-li uvedeno jinak.
- Copyright © 2005. Všechna práva vyhrazena.

MonoScan je registrovaná obchodní značka Solid Applied Technologies Ltd.

Jiné firmy, značkové výrobky a servisní pojmenování jsou obchodními značkami či registrovanými obchodními značkami jejich příslušných vlastníků.

ii

Bezpečnostní pokyny

| Datum         | Revize | Softwarová verze | Katalogové<br>číslo |
|---------------|--------|------------------|---------------------|
| Prosinec 2004 | 1.2    | 4.090 English    | 680001E             |

# Bezpečnostní pokyny

 MonoScan musí být nainstalován, připojen a užíván dle pokynů této příručky.

Instalace v nebezpečné oblasti musí být provedena v souladu s tímto manuálem a odpovídajícími kontrolními výkresy. Pro další informace konzultujte svého distributora.

- Bude-li zapojen nesprávně či používán pro účely, pro které není určen, mohou vzniknout rizika, spojená s používáním.
- Instalace Monoscanu a operace s nim jsou povoleny pouze kvalifikovaným a autorizovaným uživatelům.
- Neotevírejte jednotku MonoScan. Pokud je jednotka otevřena, záruka se na ni nevztahuje.
- Úpravy a opravy MonoScanu jsou povoleny pouze po výslovném schválení výrobcem.

## iii

Monoscan uživatelská příručka

# Obsah

iv

| Kapitola 1                                           | 1  |
|------------------------------------------------------|----|
| Úvod k MonoScanu                                     | 1  |
| Specifikace MonoScanu                                | 3  |
| Rozsah měření                                        | 3  |
| Mechanické specifikace                               | 4  |
| Elektrické specifikace                               | 4  |
| Doporučení k senzorům                                | 5  |
| Kapitola 2                                           | 6  |
| Instalace MonoScanu                                  | 6  |
| Bezpečnostní opatření                                | 6  |
| Instalace MonoScanu                                  | 7  |
| Instalace MonoScanu na přírubu se závitem/bez závitu | 8  |
| Instalace MonoScanu s pomocí prodlužovacích trubek   |    |
| Vnější bezpečnostní připojení                        | 13 |
| Kapitola 3                                           | 20 |
| Nastavení a kalibrace MonoScanu                      | 20 |
| Používání funkcí MonoScanu                           | 22 |
| Vynulování MonoScanu                                 | 25 |
| Zadání výšky nádrže                                  | 26 |
| Určení rušivých signálů                              | 28 |
| Konfigurace 4 mA proudového výstupu                  | 31 |
| Konfigurace 20 mA proudového výstupu                 | 35 |

| Výběr nízké/vysoké dynamické rychlosti                  | 37    |
|---------------------------------------------------------|-------|
| Stanovení pracovní oblasti                              | 39    |
| Výběr zobrazení vzdálenosti nebo úrovně                 | 41    |
| Zadávání faktoru pro plynovou kompenzaci                | 43    |
| Obnovení výchozího nastavení                            | 45    |
| Posouvání blokované vzdálenosti                         | 46    |
| Ověření čísla verze                                     | 47    |
| Vymezení chybových hlášení 22mA signálu                 | 48    |
| Kapitola 4                                              | 50    |
|                                                         |       |
| Měření průtoku na otevřeném kanále pomocí MonoSc        | anu50 |
| Výběr nastavení průtokového měření                      | 50    |
| Měření průtoku na otevřeném kanále                      | 52    |
| Typy žlabů/přepadů                                      | 53    |
| Žlaby/přepady – evropský standard                       |       |
| Obdelníkový podúrovňový ostrohranný přepad (Typ 1)      | 54    |
| Obdelníkový zkrácený ostrohranný přepad (Typ 2)         | 55    |
| Lichoběžníkový (Cipolletti) ostrohranný přepad (Typ 3)  | 56    |
| V-výřez (Trojúhelníkový) ostrohranný přepad (Typ 4)     | 57    |
| Khafagi-Venturiho žlab (Typ 5)                          | 58    |
| Parshallův žlab (Typ 6)                                 | 59    |
| Palmer Bowlusův žlab s lichoběžníkovým hrdlem Cross-    |       |
| Selection (Typ 7)                                       | 60    |
| H žlab (Type 8)                                         | 61    |
| Neyrpic Venturiho žlab/přepad s širokou korunou (Typ 9) | 62    |

| Žlaby/přepady – americký standard                                         | 64 |
|---------------------------------------------------------------------------|----|
| Obdellníkový podúrovňový ostrohranný přepad (Typ 1)                       | 64 |
| Obdelníkový zkrácený ostrohranný přepad (Typ 2)                           | 65 |
| Lichoběžníkový (Cipolletti) ostrohranný přepad (Typ 3)                    | 66 |
| V-výřez (Trojúhelníkový) ostrohranný přepad (Typ 4)                       | 67 |
| Parshallův žlab (Typ 5)                                                   | 68 |
| Palmer Bowlusův žlab s lichoběžníkovým hrdlem Cross-<br>Selection (Typ 6) | 69 |
| H žlab (Typ 7)                                                            | 70 |
| Leopold-Lagco žlab (Typ 8)                                                | 71 |
| Kapitola 5                                                                | 72 |
| Popis chyb MonoScanu a jejich odstranění                                  | 72 |
| Chybová hlášení 22mA signálu                                              | 74 |
| Příloha A – tabulka plynových koeficientů                                 | 75 |
| rejstřík                                                                  | 78 |

vi

vii

# Přehled ilustrací

| Obrázek 1: Frontální pohled na MonoScan2                             |
|----------------------------------------------------------------------|
| Obrázek 2: Boční pohled na MonoScan2                                 |
| Obrázek 3: Montáž na přírubu se závitem/bez závitu8                  |
| Obrázek 4: Čelní pohled na konektor MonoScanu11                      |
| Obrázek 5: Přípojka ke žlabu pro MonoScan12                          |
| Obrázek 6: Vnější bezpečnostní pozitivní uzemnění13                  |
| Obrázek 7: Vnější bezpečnostní negativní uzemnění13                  |
| Obrázek 8: Vnitřní bezpečnostní pozitivní uzemnění17                 |
| Obrázek 9: Vnitřní bezpečnostní negativní uzemnění18                 |
| Obrázek 10: Menu funkcí MonoScanu21                                  |
| Obrázek 11: Displej a fuknční tlačítka MonoScanu22                   |
| Obrázek 12: Proces snímání vzdálenosti28                             |
| Obrázek 13: Vymezení pracovní oblasti                                |
| Obrázek 14: Rectangular Suppressed Sharp-Crested Weir                |
| Obrázek 15: Rectangular Contracted Sharp-Crested Weir55              |
| Obrázek 16: Trapezoidal (Cipolletti) Sharp-Crested Weir56            |
| Obrázek 17: V-Notch (Triangular) Sharp-Crested Weir                  |
| Obrázek 18: Khafagi-Venturi Flume58                                  |
| Obrázek 19: Parshall Flume59                                         |
| Obrázek 20: Palmer Bowlus Flume Trapezoidal Throat Cross-Selection60 |
| Obrázek 21: H Flume61                                                |
| Obrázek 22: Leopold Lagco Flume71                                    |

viii

Monoscan uživatelská příručka

# Kapitola 1

1

# Úvod k MonoScanu

MonoScan je ultrazvukový přístroj pro spojité měření úrovně hladiny kapalin a sypkých látek. Konstrukčně je řešen jako monoblok, který obsahuje senzor i elektronické obvody v jednom kompaktním celku. MonoScan přesně měří výšku jak u kapalin, tak u pevných sypkých látek.

MonoScan se používá pro následující měřená média :

- Nádrže s kapalinou s klidným povrchem
- Nádrže s bezprašnými tvrdými částicemi
- Měření průtoku otevřeného kanálu

MonoScan má rozsah měření do 15 m s přesností cca 0.25% z rozsahu.

MonoScan se nabízí ve třech typech modelů:

- MonoScan L pro kapaliny (Standardní rozsah/krátký rozsah)
- MonoScan S pro pevné látky (Standardní rozsah/krátký rozsah)
- MonoScan O pro otevřené kanály (Standardní rozsah/krátký rozsah)
- \$

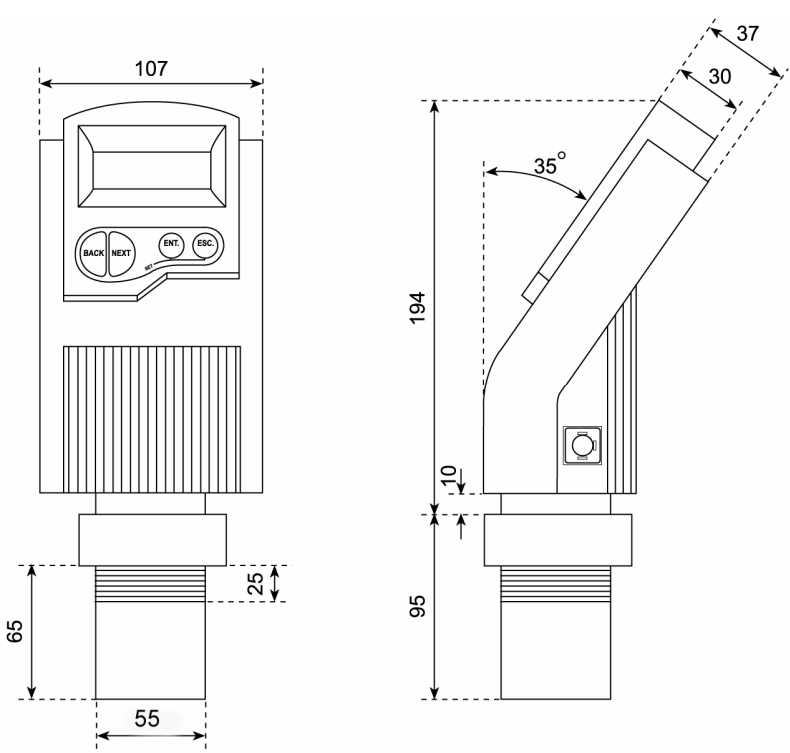

Na následujícím nákresu je přední a boční pohled na MonoScan včetně rozměrů:

Obr. 1: Čelní pohled na MonoScan

Obr. 2: Boční ohled na MonoScan

# MonoScan – technická data

| Přesnost                          | 0.25% měřeného rozsahu    |                                       |  |
|-----------------------------------|---------------------------|---------------------------------------|--|
| Rozlišení                         | 1 mm (0.04")              |                                       |  |
| Vyzařovací úhel                   | 5° při útlumu 3db         |                                       |  |
| Kompenzace okolní<br>teploty      | Automatická               |                                       |  |
| Rozsah měření                     |                           |                                       |  |
| MonoScan L pro<br>kapaliny        | Krátký rozsah<br>Standard | 0.25 m – 5 m<br>0.82 ft – 16.4 ft     |  |
|                                   |                           | 0.6  m - 15  m<br>1.96  ft - 49.2  ft |  |
| MonoScan S pro pevné<br>látky     | Krátký rozsah<br>Standard | 0.25  m - 5  m<br>0.82  ft - 16.4  ft |  |
|                                   |                           | 0.6 m – 8.5 m<br>1.96 ft – 27.8 ft    |  |
| MonoScan O pro<br>otevřené kanály | Krátký rozsah<br>Standard | 0.25 m – 5 m<br>0.82 ft – 16.4 ft     |  |
|                                   |                           | 0.6 m – 15 m<br>1.96 ft – 49.2 ft     |  |

# Mechanické specifikace

| Pouzdro                            | IP 65, konstrukce monoblok<br>Plastové pouzdro: ABS+UV               |
|------------------------------------|----------------------------------------------------------------------|
| Stupeň znečištění                  | 2 (podle IEC61010)                                                   |
| Izolační třída                     | II (podle IEC61010)                                                  |
| Části ve styku s<br>měř.prostředím | Tělo snímače: Polypropylén, PVDF, Membrána:<br>Al s povlakem (ECTFE) |
| Pracovní teplota                   | -40° C až + 70° C<br>(-40° F až +158° F)                             |
| Montážní připojení                 | 2" BSP nebo 2" NPT                                                   |
| Pracovní tlak                      | 0.9 bar                                                              |
| Rozměry                            | 289 x 107 x 85 mm_)                                                  |
| Váha                               | do 1.4 kg                                                            |

# Elektrické specifikace

| Displej        | Vestavěný LCD, čtyři číslice                                                                                                    |
|----------------|----------------------------------------------------------------------------------------------------|
| Smyčkový proud | $4 - 20 \text{ mA}, 750 \Omega @ 28 \text{ VDC}$                                                                                                    |
| Napájení       | DC 12 – 28 V (CE certifikace)                                                                                                    |
| Certifikace    | CE – EMC,FM-Safety, FCC.<br>ATEX: EEX ia IIC T4, FM: Class I/Div. 1/ Groups A, B, C, D T4.<br>CSA: (IS) Class I,II,III/ Div. 1/ Groups ABCDEFG/T4<br>NI: Class I,II,III/Div. 2/ Groups ABCD/T4 (bez ohraničení) |

CHYBA! STYL NENÍ DEFINOVÁN.CHYBA! STYL NENÍ DEFINOVÁN.CHYBA! STYL NENÍ DEFINOVÁN.

# Doporučení pro snímače

| Materiál             | Popis                              |
|----------------------|------------------------------------|
| Potažený hliník      | Určen pro náročná prostředí        |
| <u>(Halar®ECTFE)</u> | s problematickým odrážením         |
|                      | signálu typu nevodivých            |
|                      | par, sypkých částic či kapalin.    |
|                      | Dobrý výkon v problematických      |
|                      | aplikacích.                        |
|                      | Použitelný ve vysoce kyselém       |
|                      | prostředí nebo lihových roztocích. |
|                      | Vysoká citlivost k odraženému      |
|                      | signálu.                           |

# Kapitola 2

# Instalace MonoScanu

# Bezpečnostní opatření

- Zabezpečte, aby MonoScan byl namontován v místě, které splňuje předepsanou teplotu, tlak a ostatní technické podmínky.
- Zabezpečte, aby zdroje vysokého napětí či kabely se nacházely nejméně 1 m od snímače a jeho přívodů.
- Použijte kabel s minimálním průměrem aspoň 6 7 mm pro zabezpečení hermetičnosti jednotky, IP 65.
- Ujistěte se, že vodiče jsou správně zapojeny a kabely řádně upevněny.
- Instalace a provoz výrobku musí být vykonán dle uživatelské příručky a výrobkového certifikátu, jinak je používání tohoto výrobku zakázáno.

Instalace MonoScanu Chyba! Styl není definován.Chyba! Styl není definován.Chyba! Styl není definován.

# Umístění přístroje

Při instalaci MonoScanu zabezpečte, aby:

 Čelo senzoru bylo od maxima hladiny vzdáleno víc, než kolik činí mrtvá zóna, tj.alespoň 0,5m.

POZNÁMKA:

Pokud přístroj bude umístěn tak, že hladina bude ležet v mrtvé zóně, nebude měřit správně.

 Přístroj byl umístěn ve vzdálenosti nejméně 0.5 m od stěny nádrže.

Byl umístěn kolmo ke snímané ploše.

### POZNÁMKA:

I nepatrný odklon od pravého úhlu může ovlivnit kvalitu zvukového odrazu.

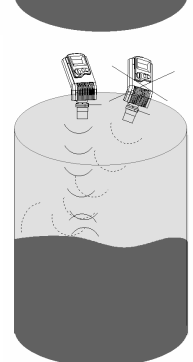

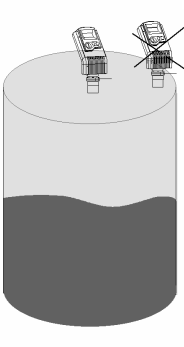

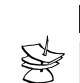

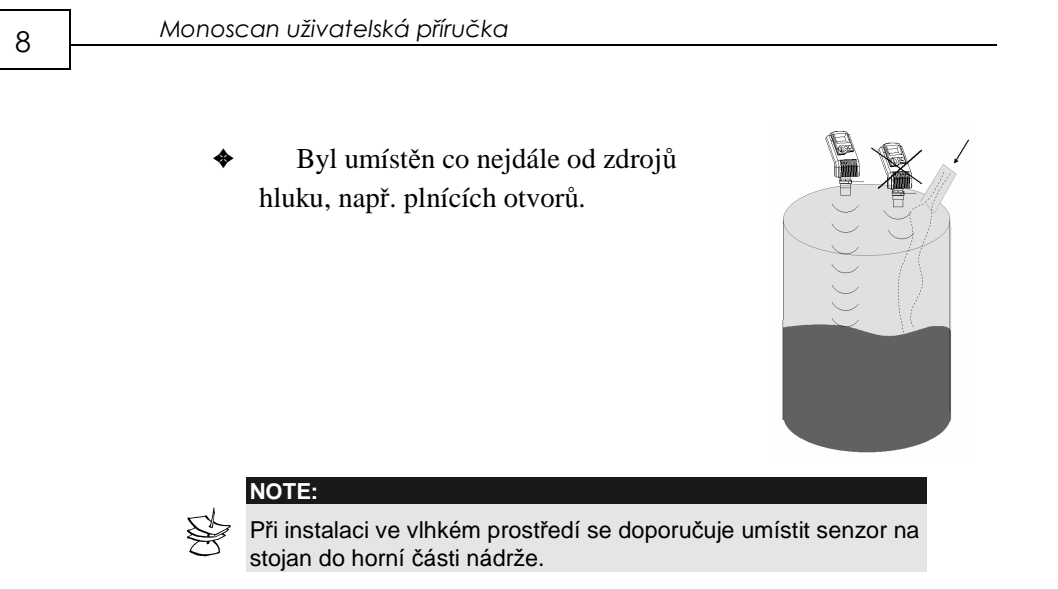

# Upevnění MonoScanu

MonoScan může být v provedení se dvěma typy závitů: 2" BSP nebo 2" NPT.

MonoScan může být namontován buď na přírubu se závitem případně do závitového hrdla, nebo na přírubu bez závitu, jak je ukázáno níže:

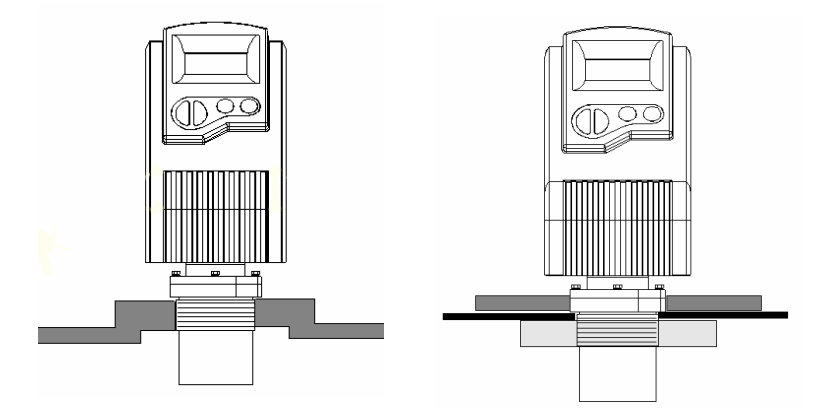

Obr 3: montáž na přírubu se závitem/ bez závitu

Instalace MonoScanu Chyba! Styl není definován.Chyba! Styl není definován.Chyba! Styl není definován. 9

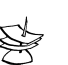

POZNÁMKA:

Při instalaci jednotky do příruby bez závitu budete potřebovat matici se závitem G 2".

Při instalaci do příruby se závitem se ujistěte, že závit v přírubě odpovídá závitu na MonoScanu.

## Při instalaci MonoScanu:

- Vsuňte MonoScan závitovou částí do otvoru na vrchní straně nádrže nebo potrubí.
- **2** Přišroubujte MonoScan na místo jedním z následujících způsobů:
  - Montáž na přírubu se závitem: zašroubujte přístroj závitovou částí do díry s vnitřním závitem G 2".
  - Montáž na přírubu bez závitu: Prostrčte závitovou část dírou v přírubě a zajistěte ji zevnitř maticí G 2".

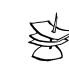

POZNÁMKA:

Utahujte matici pouze rukou. Při utahování přidržujte MonoScan za spodní část. Ujistěte se, že smontované spojení je těsné.

# Instalace MonoScanu s pomocí prodlužovacích trubek

Pokud úroveň měřeného povrchu spadá do mrtvé zóny, musíte použít k montáži MonoScanu prodlužovací trubku.

Při použití prodlužovací trubky zabezpečte, aby:

- Senzor byl umístěn ve středu trubky.
- Osa trubky byla rovnoběžná se stranou/stěnou nádrže.
- Vnitřní průměr trubky odpovídal světlosti nejméně 3".

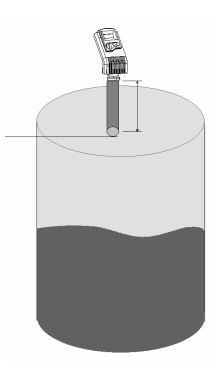

Při instalaci MonoScanu na prodlužovací trubky se řiďte následujícími specifikacemi:

| Délka trubky | Vnitřní růměr trubky |  |
|--------------|----------------------|--|
| 0.50 m       | 3"                   |  |

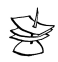

## POZNÁMKA:

Pokud se používá prodlužovací trubka, doporučujeme eliminovat rušivé interference pomocí procedury Scan Distance (Pr.03).

# Připojení MonoScanu k přívodnímu kabelu

11

## Při použití konektoru

- 1 Vyjměte zajišťovací šroub z elektrického konektoru.
- 2 Vyjměte zástrčku z MonoScanu.
- **3** Sundejte plastikový obal elektrického konektoru z bloku vodičů.
- Zapojte přívodní vodič +24V DC do svorky 1, přívodní vodič -24V DC do svorky 2 na přívodním bloku.
- 5 Zacvakněte přívodní blok zpět do obalu elektrického konektoru.
- **6** Zatlačte elektrický konektor do zásuvky Monoscanu a přichyťte ho zajišťovacím šroubem.

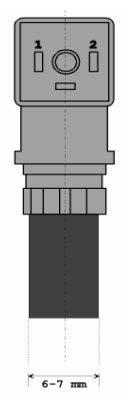

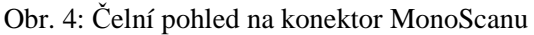

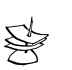

#### POZNÁMKA:

Průměr kabelu ke spojení s konektorem musí být nejméně 6 mm.

## Při použití vývodky

- 1 Vyjměte čtyři zajišťovací šrouby z pláště adapteru.
- 2 Protáhněte elektrické vodiče skrz vývodní připojení o průměru 1/2" NPT/ M20.
- Zapojte přívodní vodič -24V DC do svorky 1, přívodní vodič
   +24V DC do svorky 2 na přívodním bloku.
- **4** Vraťte pečlivě na své místo kryt adapteru. Ubezpečte se, že kroužek je umístěn správně. Utáhněte čtyři zabezpečovací šrouby.

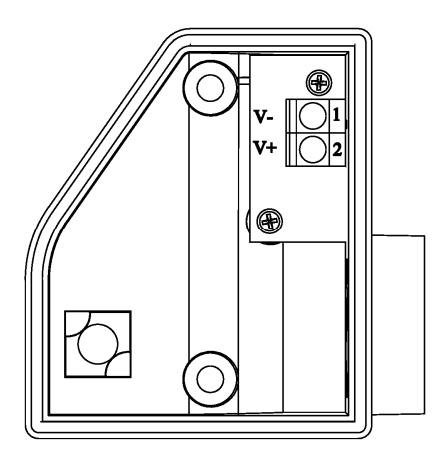

Obr. 5: vývodní adapter MonoScanu

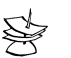

## POZNÁMKA:

Vývodní adapter by neměl přesáhnout točivý moment 50 lb/ln. Pro zachování náležité těsnosti MonoScanu se ubezpečte, že vývodka je pevně zašroubována do adaptéru.

# Zvýšení bezpečnosti obvodu uzemněním

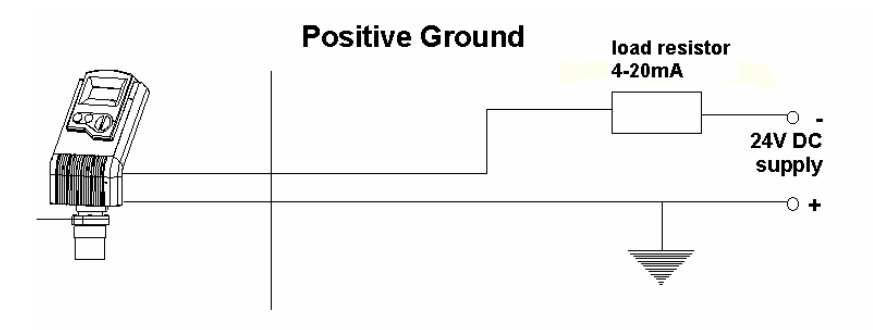

Obr. 6: Uzemnění kladného pólu

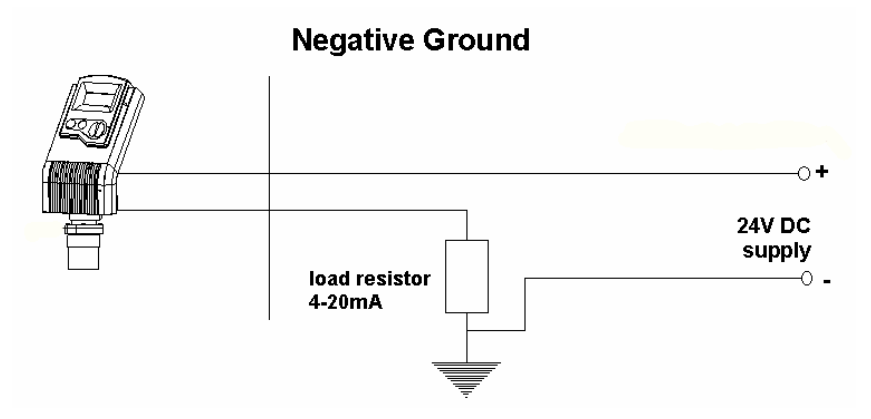

Obr. 7: Uzemnění záporného pólu

#### Monoscan uživatelská příručka

# Doporučené hodnoty napájení a zatěžovacího odporu

V následující tabulce je specifikován doporučený rozsah odporu pro možná napětí napájení.

| Napětí zdroje | Minimální hodnota<br>zatěžovacího<br>odporu | Maximální hodnota<br>zatěžovacího odporu |  |
|---------------|---------------------------------------------|------------------------------------------|--|
| 12 V          | $0 \Omega$                                  | 50 Ω                                     |  |
| 15 V          | $0 \Omega$                                  | 220 Ω                                    |  |
| 24 V          | 41 Ω                                        | $610\Omega$                              |  |
| 28 V          | $68 \Omega$                                 | 820 Ω                                    |  |

Maximální přípustné zvlnění doporučené pro napájecí zdroj

- Pro napětí nižší než 15 V: max 75 mV p-p
- Pro napětí vyšší než 15 V: max 100 mV p-p

# Vnitřní bezpečnostní připojení

## Instalace v nebezpečných oblastech

## (Pro verzi Ex)

Instalace zařízení musí být v souladu s odstavci 505 a 505 NEC a ISA RP 12.06.01. Doporučujeme zkušenost s instalací vnitřních bezpečnostních okruhů.

Instrukce, specifikující instalace v nebezpečných oblastech

(Reference European ATEX Directive 94/9/EC, Annex II, 1.0.6.) Následující instrukce se používají pro zařízení, na která se vztahuje certifikační číslo Sira 03ATEX2134X:

**Poznámka:** certifikátové číslo má příponu 'X', pokud ukazuje zvláštní podmínky certifikace, pro kterou MonoScan nemůže být použit.

- Zařízení se smí používat v nebezpečných oblastech s hořlavými plyny a párami s přístroji skupin IIC, IIB a IIA a s teplotními třídami T1, T2, T3 a T4.
- Zařízení je certifikováno pro použití při okolním teplotním rozmezí od -40°C do +70°C a nesmí být použito mimo tento rozsah.
- Instalace musí být uskutečněna v souladu s platnou vyhláškou a vhodně zaškolenou obsluhou.
- Zařízení nesmí být opravováno uživatelem. Oprava tohoto zařízení musí být uskutečněna v souladu s platnou vyhláškou.

#### Monoscan uživatelská příručka

Pokud zařízení pravděpodobně přijde do kontaktu s agresivními látkami, pak je na odpovědnosti uživatele zavést vhodná bezpečnostní opatření, která jej ochrání před nepříznivými vlivy a zabezpečí dostatečný typ ochrany.

Agresivní látky - např. kyseliny nebo plyny, které mohou napadat kovy, nebo rozpouštědla, která mohou působit na polymery.

Vhodná prevence bezpečnosti – např. pravidelná kontrola jako součást zavedených inspekcí nebo zjištění rezistence daných materiálů k specifickým chemikáliím podle tabulky dat.

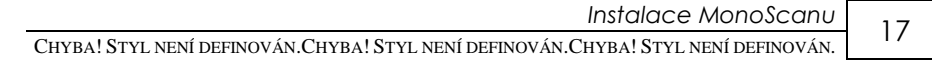

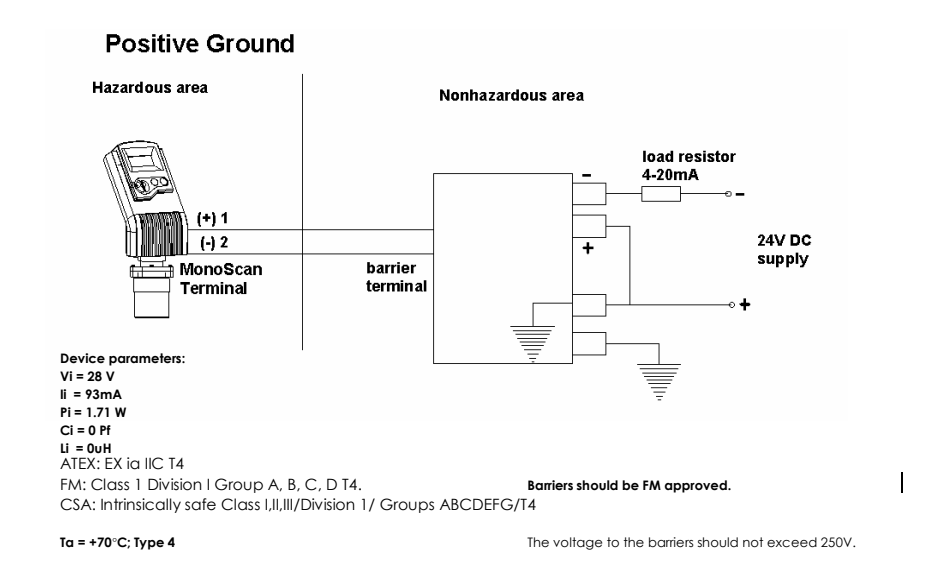

Obr. 8: vnitřní uzemnění kladného pólu

|            | 7                                 | Vnitřní                             | Vzájemná návaznost  |                      |
|------------|-----------------------------------|-------------------------------------|---------------------|----------------------|
| Výrobce    | Zenerova<br>bariéra část<br>číslo | bezpečnostní<br>schválení           | Barrier<br>Terminal | MonoScan<br>Terminal |
| MTL        | 7728-                             | CENELAC,<br>CSA,<br>ATEX, FM,<br>UL | 3<br>4              | 2<br>1               |
| STAHL      | 9001/00-280-<br>100-10            | CENELAC,<br>CSA,                    | 3<br>4              | 2<br>1               |
| POZ<br>Mor | ZNÁMKA:<br>poScan (IS) je schvále | n pro instalaci v n                 | ebezpečných o       | blastech s výše      |

MonoScan (IS) je schvalen pro instalaci v nebezpečných oblastech s výse specifikovanými bariérami. Pro jiné bariéry konzultujte výrobce pro detailnější informace o použití.

#### Monoscan uživatelská příručka

### **Negative Ground**

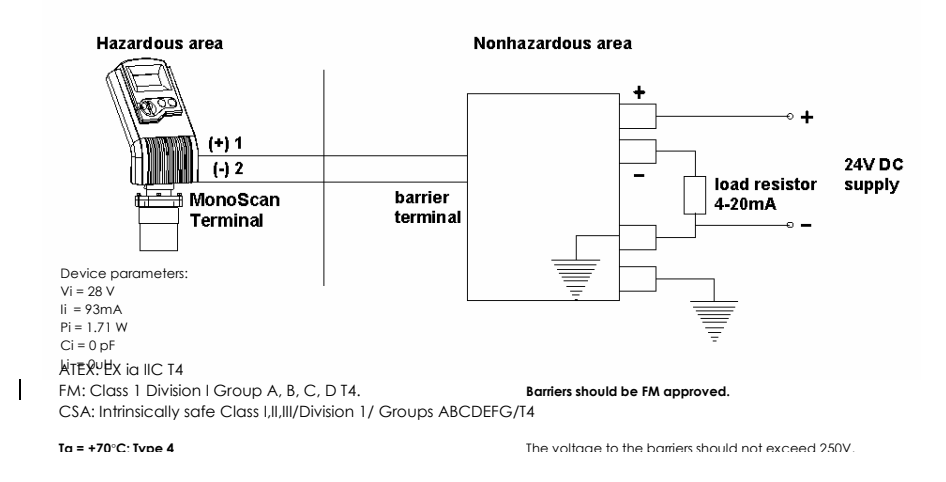

## Obr. 9: vnitřní uzemnění záporného pólu

|         | 7                                                | Vnitřní                             | Vzájemná návaznost  |                      |  |
|---------|--------------------------------------------------|-------------------------------------|---------------------|----------------------|--|
| Výrobce | Zenerova<br>bariéra část<br>číslo                | bezpečnostní<br>schválení           | Barrier<br>Terminal | MonoScan<br>Terminal |  |
| MTL     | 7787+                                            | CENELAC,<br>CSA,<br>ATEX, FM,<br>UL | 3<br>4              | 1<br>2               |  |
| STAHL   | 9002/13-280-<br>110-00<br>9001/01-280-<br>100-10 | CENELAC,<br>CSA,<br>ATEX, FM,<br>UL | 3<br>4              | 1<br>2               |  |

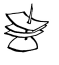

#### POZNÁMKA:

MonoScan (IS) je schválen k instalaci v nebezpečných oblastech s výše uvedenými bariérami. U jiných bariér konzultujte výrobce pro detailnější informace o použití.

Instalace MonoScanu Chyba! Styl není definován.Chyba! Styl není definován.

## Doporučené hodnoty napájení a zatěžovacího odporu

19

Následující tabulce je specifikován doporučený rozsah odporu pro možná napětí napájení pro MonoScan.

| Napětí zdroje | Minimální hodnota<br>zatěžovacího<br>odporu | Maximální hodnota<br>zátěžového odporu |
|---------------|---------------------------------------------|----------------------------------------|
| 18 V          | 41 Ω                                        | 220 Ω                                  |
| 24 V          | 41 Ω                                        | 310 Ω                                  |
| 28 V          | $68 \Omega$                                 | 520 Ω                                  |

## Instalace ve třídě I

Libovolný dotaz před instalací konzultujte laskavě s Vaším distributorem.

Pro podrobnější nákres spojení odkazujeme na obrázek vnějšího uzemnění.

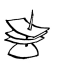

## POZNÁMKA:

Pozor!

Nebezpečí výbuchu – neodpojujte,dokud je obvod funkční, ledaže by bylo známo, že oblast není nebezpečná.

# Kapitola 3 Nastavení MonoScanu a jeho funkce

V této kapitole je vysvětleno, jak nastavit a kalibrovat MonoScan tak, aby přesnost měření byla co nejvyšší. MonoScan je dodáván s přednastavenými parametry, takže je okamžitě připraven k provozu. Není nutné měnit výrobní parametry nastavení, pokud si nepřejete kalibrovat MonoScan pro vaše specifické požadavky; každopádně se doporučuje zaměnit přednastavenou hodnotu výšky nádrže za skutečnou hodnotu výšky nádrže tak, jak je popsáno na straně 26. Výška nádrže určena jako vzdálenost mezi čelem senzoru a dnem (základnou) nádrže. Tato hodnota se musí zadat pokaždé, když je požadováno, aby výstupní signál odpovídal výšce hladiny v nádrži. MonoScan nabízí jedenáct programů, nazývaných funkcemi, které umožňují měnit nastavené parametry nastavení a kalibrovat jej dle potřeby. Ke změně nastavení se používá klávesnice na čele přístroje, která umožňuje vstup do funkcí a menu a jejich nastavení dle vaších provozních požadavků. Nastavení je možno provádět přímo v místě měření. Přístup k funkcím je umožněn přes menu funkcí. Funkce Pr01, Pr02, Pr04 a Pr05 jsou nejdůležitější pro zajištění správného užívání vašeho MonoScanu; v případě měření průtoku v otevřeném kanálu k nim přistupuje ještě funkce Pr00.

Funkce **Pr03** je zásadní pro odstranění parazitních signálů a falešného odrazu, které se mohou vyskytovat v nádrži, aniž by jejich příčina byla na pohled patrná. Zbývající funkce (**Pr06**, **Pr07**, **Pr08**, **Pr09** a **Pr10**) umožňují nastavit MonoScan dle vaších požadavků anebo obnovit výrobní parametry nastavení.

Instalace MonoScanu Chyba! Styl není definován.Chyba! Styl není definován.Chyba! Styl není definován.

Obr.10 – V následující tabulce jsou shrnuty funkce, které tvoří menu všech tří modelů MonoScanu.

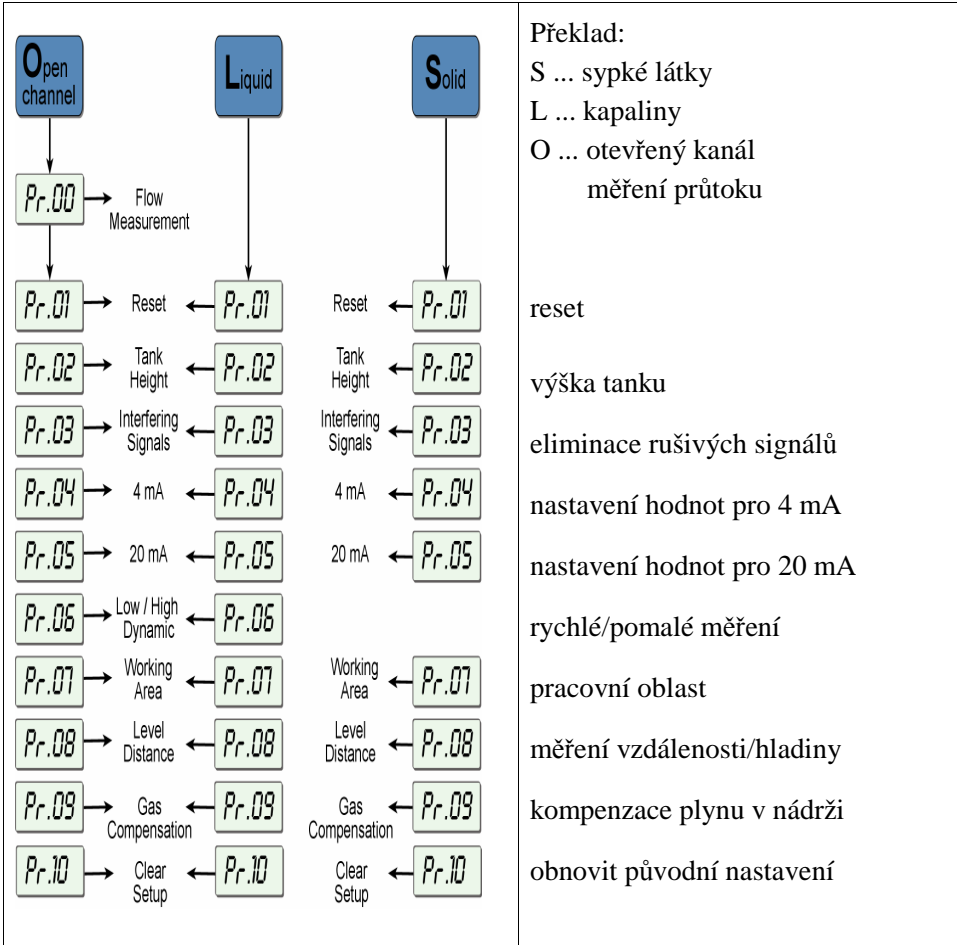

21 -

# Používání funkcí MonoScanu

MonoScan je opatřen LCD displejem, na kterém se ve standardním pracovním režimu průběžně zobrazuje měřená hodnota. V režimu nastavování tento displej slouží především ke zobrazování voleb menu a k nastavení funkcí a hodnot, které se vybírají pomocí funkčních tlačítek komunikátoru.

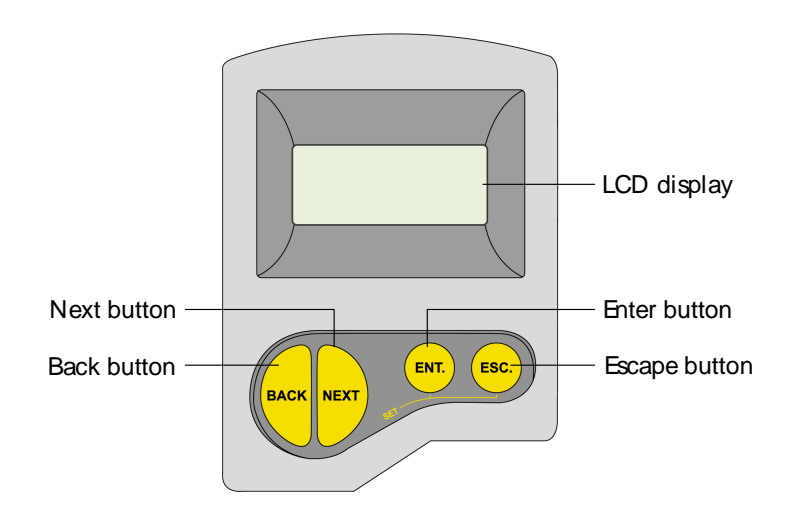

Obr. 11: Displej MonoScanu a tlačítka funkcí

| Tlačítko     | Operace:                                                                                                    |
|--------------|----------------------------------------------------------------------------------------------------|
| ENT.         | <ul> <li>Vstup do menu funkcí (při současném stisku tlačítka</li> </ul>                                                                                                    |
|              | <ul> <li>Výběr funkce</li> </ul>                                                                                                    |
|              | <ul> <li>Potvrzení a přechod k dalšímu kroku funkce</li> </ul>                                                                                                    |
|              | <ul> <li>Přesun zleva doprava mezi zobrazovanými<br/>číslicemi (viz.poznámka na další straně)</li> </ul>                                                                            |
|              | <ul> <li>Uložení změn v datech</li> </ul>                                                                                                    |
| ESC.         | <ul> <li>Vstup do menu funkcí (při současném stisku tlačítka</li> </ul>                                                                                                    |
|              | <ul> <li>Opuštění menu funkcí a návrat k zobrazení<br/>hodnoty vzdálenosti</li> </ul>                                                                                               |
|              | <ul> <li>Přesun zprava doleva mezi zobrazovanými<br/>číslicemi (viz.poznámka na další straně)</li> </ul>                                                                            |
|              | <ul> <li>Opuštění funkcí bez uložení změn</li> </ul>                                                                                                    |
|              | <ul> <li>Mazání chybných zpráv</li> </ul>                                                                                                    |
| BACK<br>nebo | <ul> <li>Rolování v menu funkcí</li> <li>Rolování v dostupných hodnotách dat ve<br/>funkcích</li> <li>NEXT tlačítko (pouze): Záznam rušivých<br/>signálů (viz.strana 28)</li> </ul> |

Následující tabulka shrnuje funkce jednotlivých tlačítek

#### Monoscan uživatelská příručka

## POZNÁMKA:

Pro některé funkce mohou být číslice v zobrazované hodnotě jednotlivě měněny. To je indikováno rozsvícením číslice (svítící číslice jsou

vyobrazeny šedě na ilustracích displeje, například *D*3.50). V tomto případě s pomocí tlačítek **ENT** a **ESC** se přesouváte mezi číslicemi, a změna jednotlivé svítící číslice může být provedena s pomocí tlačítek **BACK** a **NEXT**.

## Návod pro přístup k jednotlivým funkcím

| Akce                            | Displej                    | Vysvětlivka             |                        |
|---------------------------------|----------------------------|-------------------------|------------------------|
| Připojte přístroj k<br>napájení | 8.8.8.8                    | Dočasné zobraz          | ení, dokud             |
|                                 |                            | MonoScan sním           | ná.                    |
| Po krátké pauze                 | Například:<br>3.227        | *                       | Odečet<br>vzdálenosti. |
| ENT. a ESC.<br>(současně)       | Například:<br><b>Pr.Ol</b> | Vstup do menu           | funkcí.                |
| васк                            |                            | Hledání požado<br>menu. | vané položky           |
| ENT.                            |                            | Vstup do vybrai         | né funkce.             |

Instalace MonoScanu Chyba! Styl není definován.Chyba! Styl není definován.Chyba! Styl není definován.

| <b>2 E</b> |  |
|------------|--|
| 23         |  |

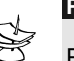

## POZNÁMKA:

Pokud se objeví oznámení o chybě *Err*, stiskněte tlačítko ESC a tím se vrátíte do hlavního menu.

Hodnoty jsou zobrazeny v metrech a centimetrech, případně ve stopách a palcích, v závislosti na verzi MonoScanu.

# *Pr.01* Reset (vynulování nastavených hodnot)

Funkcí **PR01** můžete vynulovat, vymazat odečty měření na Monoscanu. (Další zabezpečená nastavení funkcí jsou nezměnitelná.) Po vynulování se na displeji zobrazí přednastavené odečty, a MonoScan začne snímat (podobně jako po odpojení a opětovném připojení jednotky na napájení.)

Vynulování může být někdy nutné po změně nastavení MonoScanu nebo po obdržení zprávy o chybě.

#### POZNÁMKA:

Pokud displej ukazuje 8.8.8.8, výstupní analogový signál nabývá hodnotu 22 mA.

26

| , | / Tro reset (vyhutovull) honoseulut |                            |                                            |  |
|---|-------------------------------------|----------------------------|--------------------------------------------|--|
|   | Akce                                | Displej                    | Vysvětlivka                                |  |
|   |                                     | Pr.01                      | Nastavit na příslušnou funkci              |  |
|   | ENT.                                | 8.8.8.8                    | Dočasné zobrazení, dokud MonoScan<br>snímá |  |
|   | Po krátké pauze                     | Například:<br><b>3.227</b> | Odečet aktuální měřené hodnoty             |  |
|   | esc. a ent.<br>(současně)           |                            | <ul> <li>Návrat do menu funkcí</li> </ul>  |  |

## Pro reset (vynulování) MonoScanu:

# Pr.02 Zadání výšky nádrže

S pomocí funkce **Pr02** můžete zadávat výšku nádrže. Přednastavenou hodnotou je maximální hodnota odpovídajícího rozsahu měření, tedy 15 m pro kapaliny a 8,5 m pro sypké látky (standardní rozsah), nebo 5 m pro kapaliny i pro sypké látky (krátký rozsah). Pokud zadáte hodnotu, přesahující toto maximum, na displeji se zobrazí chybové hlášení **Err** a hodnota nebude uložena.

#### POZNÁMKA:

Š

Pokaždé, kdy je požadována výška nádrže, zadejte vzdálenost mezi povrchem senzoru a dnem nádrže. Při měření průtoku vložte přesnou vzdálenost mezi senzorem a dnem nádrže.První číslice může být změněna pro odečítání v metrických jednotkách mezi 0 a 1, nebo v U.S. jednotkách mezi 0 a 5.)Nastavení "zakázané vzdálenosti" je popsáno na str.46

Instalace MonoScanu Chyba! Styl není definován.Chyba! Styl není definován.Chyba! Styl není definován.

27

|  | Akce                        | Displej                   | Vysvětlivka                                                                                                    |
|--|-----------------------------|---------------------------|----------------------------------------------------------------------------------------------------|
|  |                             | Pr.02                     | Výběr potřebné funkce.                                                                                                    |
|  | ENT.                        |                           | Indikuje měřící jednotky, buď<br>metry, nebo stopy (v závislosti na<br>verzi MonoScanu ).                                                          |
|  | ENT.                        | Například<br><b>04.00</b> | Ukazuje poslední uloženou výšku<br>nádrže nebo přednastavenou<br>hodnotu (maximální hodnotu<br>rozsahu).                                           |
|  | ESC. nebo ENT.<br>BACK NEXT |                           | <ul> <li>Slouží k zadání<br/>nové hodnoty, jak<br/>je popsáno na<br/>straně 19.</li> </ul>                                                         |
|  | ENT.<br>nebo                | 'YES                      | Pro uložení nové hodnoty stiskněte<br>, když se nacházíte na číslici<br>nejvíc vpravo. Zobrazí se <b>YES</b> a<br>displej se vrátí do menu funkcí. |
|  | ESC.                        |                           | Pro návrat do hlavního menu bez<br>uložení hodnoty stiskněte<br>když se nacházíte na číslici nejvíc<br>vlevo.                                      |

\_

Pro zadání výšky nádrže:

# Pr.03 Eliminace rušivých odrazů

Funkce **Pr03** umožňuje určit a uložit do paměti přístroje až šest rušivých signálů (falešných odrazů), které mohou být způsobeny např. míchadlem, výstupky v boční stěně nádrže apod., které někdy nemusí být na pohled ani patrné.- Zjištění rušivých signálů musí být provedeno, dokud je nádrž prázdná.

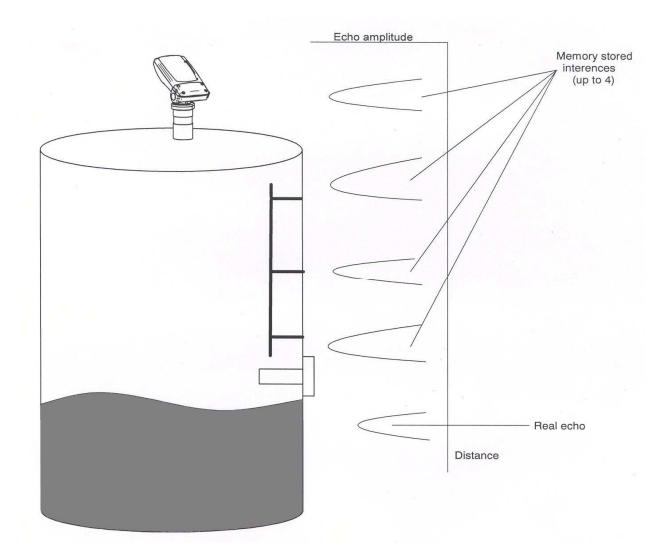

Obr. 12: Schéma rušivých odrazů

Po aktivaci funkce Pr03 se postupně snímají rušivé odrazy a ukládají se do paměti přístroje, aby v následném provozu mohly být eliminovány. Pokud je již uloženo šest rušivých signálů a má se uložit sedmá hodnota, je první uložená hodnota je vymazána a nová se ukládá místo ní. Proces ukončíme, až když zaznamenaný odraz odpovídá skutečné vzdálenosti dna nádrže.

Všechny číselné hodnoty se zobrazují jako vzdálenost hladiny od senzoru! Odečet aktuální cílové výšky nemusí být zcela přesný, například cílová výška 6 m může být určena v rozsahu 5.98 - 6.02.
Instalace MonoScanu Chyba! Styl není definován.Chyba! Styl není definován.Chyba! Styl není definován.

29

## Pro určení rušivých signálů:

|   | Akce            | Displej                   | Vysvětlivka                                                                                                    |
|---|-----------------|---------------------------|----------------------------------------------------------------------------------------------------|
|   |                 | Pr.03                     | Výběr požadované funkce.                                                                                                    |
|   | BACK NEXT       | SrEH                      | Zvol Search (Hledej) pro vyhledání<br>rušivého odrazu, nebo Clear (Smaž)                                                                           |
|   | nebo            | <u>[</u> Lr               | pro vymazání dříve uložených interferencí.                                                                                                    |
|   | ENT.            | <b>YES</b>                | Po výběru bude toto potvrzení<br>zobrazeno 3 sekundy a poté proběhne<br>návrat do funkce Pr.03.                                                    |
|   | ENT.            | 0.0.5.E                   | Dočasné zobrazení, dokud MonoScan<br>hledá rušivé signály.                                                                                         |
|   | Po krátké pauze | Například<br><b>3.227</b> | Chybná hodnota naměřená vinou<br>rušivého odrazu                                                                                                   |
|   | NEXT            |                           | Uloží rušivý signál, poté začne hledat<br>znovu a zobrazí následující odečet. Při<br>dalších stiscích může být uloženo až<br>šest rušivých odrazů. |
| ⇔ |                 | Například                 | Hodnota odpovídající skutečné<br>vzdálenosti dna nádoby                                                                                            |

| 30 | Monoscan uživatelská příručka |            |                        |
|----|-------------------------------|------------|------------------------|
|    | Akce                          | Displej    | Vysvětlivka            |
| ⇒  | ENT.                          | <b>YES</b> | Uloží zadanou hodnotu. |

Vysvětlení:

Dokud zobrazená hodnota vzdálenosti hladiny neodpovídá skutečné vzdálenosti dna nádoby, jedná se o důsledek rušivého odrazu a proto pokračujte stiskem tlačítka NEXT. Teprve až se správně zobrazí vzdálenost dna nádoby, ukončete proces stiskem tlačítka ENT.

# **Pr.04** Konfigurace proudového výstupu - **4 mA**

Funkce **Pr04** umožňuje zadávat hodnotu, která má odpovídat hodnotě výstupního signálu 4 mA. Tuto hodnotu můžete definovat buď jako určitou úroveň hladiny (měřeno od dna nádoby - tedy v závislosti na nastavené výšce nádoby, viz funkce **Pr02**), nebo jako vzdálenost hladiny od čela senzoru.

31

Obdobně se postupuje při definování hodnoty odpovídající hodnotě 20 mA (viz **Pr05**). Měření vzdálenosti a úrovně může být nadefinováno jak pro kapalinový typ Monoscanu, tak pro typ pro sypké látky.

Pro nastavení 4mA a 20mA pro **měření výšky hladiny (vzdálenost hladiny ode dna nádrže)** musíte nakonfigurovat **Pr04** a **Pr05** pro "úrovňové" hodnoty.

Například, měříme-li nádrž s nakonfigurovanou výškou 5 metrů, hodnota 4mA bude představovat nulovou úroveň v nádrži a hodnota 20mA bude představovat maximální úroveň v nádrži (plná nádrž). Proto hodnota, zadaná v **Pr04** bude činit 0.000 m a hodnota, zadaná v **Pr05** bude činit 5.000m.

Pokud nastavujeme výstupní signál pro **měření vzdálenosti (od povrchu čidla k hladině**), hodnota 4mA bude představovat nejkratší vzdálenost mezi cílovou hladinou a senzorem a hodnota 20mA bude představovat maximální vzdálenost mezi cílovou hladinou a senzorem. Dosažení hodnoty 20mA v tomto modu tudíž znamená, že nádrž je prázdná.

32

#### Zadávání hodnot pro 4mA:

| Akce | Displej   | Vysvětlivka                                                                                        |
|------|-----------|----------------------------------------------------------------------------------------------------|
|      | Pr.04     | Požadovaná položka menu.                                                                           |
|      | Například | Vyber, čemu výstupní signál bude<br>odpovídat: L000- úrovni hladiny, d000<br>- vzdálenosti hladiny |

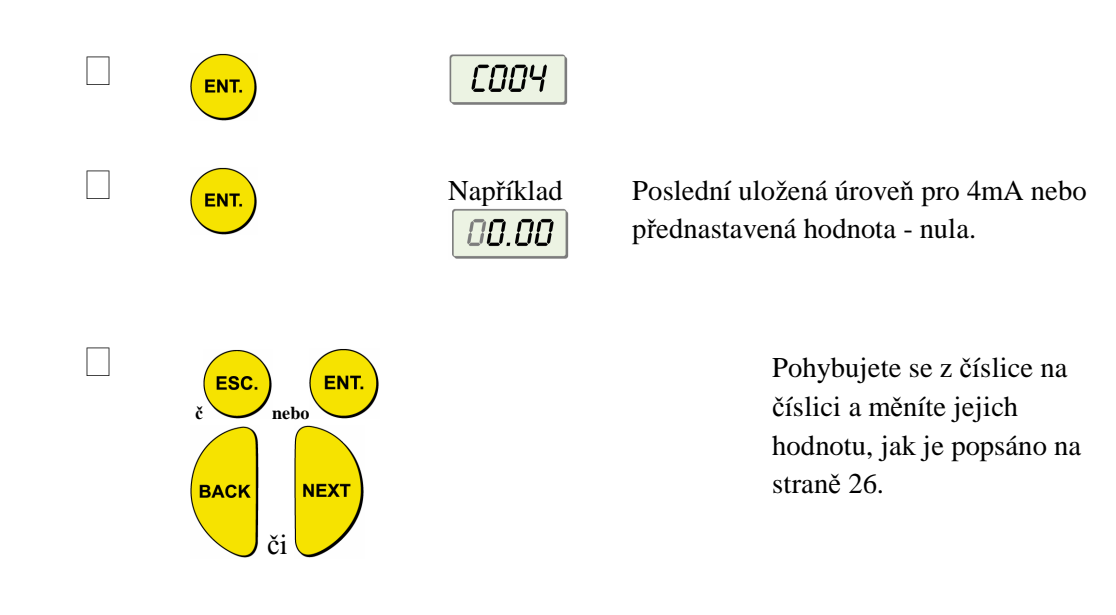

Instalace MonoScanu Chyba! Styl není definován.Chyba! Styl není definován.Chyba! Styl není definován.

|   | Akce | Displej    | Vysvětlivka                                                                                                    |
|---|------|------------|----------------------------------------------------------------------------------------------------|
| ⇔ | ENT. | <b>YES</b> | Až budete na číslici nejvíc vpravo,<br>stiskněte a nastavená hodnota se<br>uloží. Následně se zobrazí <b>YES</b> se<br>displej vrací do menu funkcí. |
| ⇔ | ESC. |            | Pro návrat do hlavního menu bez<br>ukládání stiskněte (Esc.), když se<br>nacházíte na číslici nejvíc vlevo.                                          |

33 -

#### Monoscan uživatelská příručka

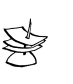

#### POZNÁMKA:

Hodnoty pro 4mA a 20mA musí být různé, v opačném případě se zobrazí chybová hláška **Err**.

Rozdíl hodnot pro 4mA a 20mA nesmí být vyšší, než hodnota výšky nádrže, zadaná v (**Pr02**), a nesmí být nižší, než je velikost mrtvé zóny. Kvůli mrtvé zóně musí být vzdálenost mezi snímačem a nejvyšším možným bodem cílového povrchu nejméně 0.2 m pro model krátkého dosahu, nebo 0.6 m pro model standardního dosahu. První číslice v hodnotě 4mA může být měněna pro odečet : mezi 0 a 1

pro metrické jednotky nebo mezi 0 až 5 pro U.S. Standard jednotky. Po vyvolání funkce **Pr04** jednotka generuje na výstupu stejnosměrný proud 22mA. Když je proces ukončen a MonoScan se vrací do standardního režimu, výstupní signál začne odpovídat měření hodnotě dle provedeného nastavení.

Přednastavenou hodnotou pro 4mA a 20mA v u MonoScanu pro kapalinový i pro sypké látky je úroveň hladiny. U MonoScanu určeného pro měření průtoku je přednastavenou hodnotou průtok. Pokud překonfigurováváte MonoScan z jednoho modu do druhého, jednotky se změní automaticky.

Způsob měření, vybraný pro hodnoty výstupního signálu 4-20mA, nebude mít vliv na způsob měření, vybraný pro displej (**Pr.08**).

Při výpadku napájení bude konfigurace měření (úroveň/vzdálenost) uložena shodně s poslední konfigurací jednotky.

# Pr.05 Konfigurace proudového výstupu - 20 mA

Funkce Pr05 umožňuje definovat hodnotu úrovně hladiny či její vzdálenosti,

která bude odpovídat hodnotě proudového výstupu 20 mA.

### Zadávání hodnoty pro 20mA :

| Akce                         | Displej                   | Vysvětlivka                                                                                                    |
|------------------------------|---------------------------|----------------------------------------------------------------------------------------------------|
|                              | Pr.05                     | Výběr žádané položky menu.                                                                                                    |
| ENT.                         | 020                       |                                                                                                    |
| ENT.                         | Například<br><b>OH.OO</b> | Naposledy uložená 20mA úroveň<br>nebo přednastavená hodnota<br>(maximální hodnota rozsahu).                                                       |
| ESC.<br>či ent.<br>BACK NEXT |                           | Používá se k nastavení požadované<br>číselné hodnoty, jak je popsáno na<br>straně 24.                                                             |
| ENT.                         | YES                       | Až budete na číslici nejvíc vpravo, stiskněte<br>a nastavená hodnota se uloží. Následně se<br>zobrazí <b>YES</b> se displej vrací do menu funkcí. |
| NEBO                         |                           |                                                                                                    |

35 –

| 36 | Monoscan uživatelská příručka |         |                                                                                                    |
|----|-------------------------------|---------|----------------------------------------------------------------------------------------------------|
|    | Akce                          | Displej | Vysvětlivka                                                                                                    |
| ⇒  | ESC.                          |         | Pro návrat do hlavního menu bez uložení<br>stiskněte <sup>(ESC)</sup> , když se nacházíte na číslici<br>nejvíc vlevo. |

Mod měření (výška hladiny, vzdálenost hladiny, průtok) zvolený v Pr.04 je současně aplikován pro Pr.05.

Hodnoty pro 4mA a 20mA musí být odlišné; v opačném případě je hlášena chyba.

Hodnota pro 4mA a 20mA nesmí být vyšší než výška tanku zadaná v Pr.02.

Po vstupu do funkce Pr.05 je na výstupu generována hodnota 22mA. Když se s přístrojem vrátíme do režimu měření, vrátí se výstupní signál k hodnotě odpovídající naměřené hodnotě hladiny.

# Pr.05 Nastavení doby reakce / tlumení

#### (pouze pro měření kapalin a průtoku)

Funkce **Pr06** umožňuje vybrat požadovanou rychlost odezvy. Rychlejší odezvě ovšem odpovídá menší přesnost měření.

**SE 0**: pro pomalou dynamiku (přednastaveno). Tento typ umožňuje přesnější výsledky měření a je vhodný tam, kde se nádrže plní a vyprazdňují spíš pomalu (rychlost do 80 cm/min).

**Ohlášení poruchy:** V případě, že přístroj přestane přijímat odražený signál, je tato porucha indikována na výstupu po 10 minutách.

**SE 1**: Nastavení pro systémy s rychlejší dynamikou. Výsledky měření jsou ovšem méně přesné.

Případnou poruchu výstupní signál ohlásí po třech minutách.

U novějších přístrojů se můžete setkat s hodnotou **SE 2**, která představuje nastavení ještě rychlejší odezvy.

#### Postup k nastavení doby reakce:

| Akce       | Displej                            | Vysvětlivka                              |
|------------|------------------------------------|------------------------------------------|
|            | Pr.06                              | Výběr požadované položky menu.           |
| ENT.       | <b>SE 0</b><br>nebo<br><b>SE 1</b> | Zobrazeno aktuální nastavení             |
| BACK<br>ČI |                                    | Slouží k přepínání mezi operačními typy. |
| ENT.       | <b>YES</b>                         | Uložení zvoleného tlumení                |

39

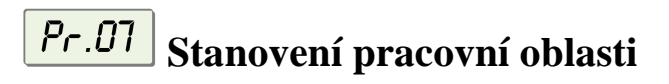

Funkce **Pr07** umožňuje přidávat rozsah vzdálenosti, který převyšuje výšku nádrže, a tím zpřesňuje odečet u složitých tvarů nádrží s kuželovitým ukončením. Může to být potřebné v případě, pokud nádrž má dno kuželovitého tvaru, které způsobuje falešný odraz a následně i chybná měření. Zadávaný rozsah může mít hodnotu od minimální výšky nádrže do dvojnásobku maximálního rozsahu měření (v závislosti na typu Monoscanu). Implicitní nastavení je zadaná výška nádrže. - Funkci doporučujeme aktivovat jenom při měření vzdálenosti

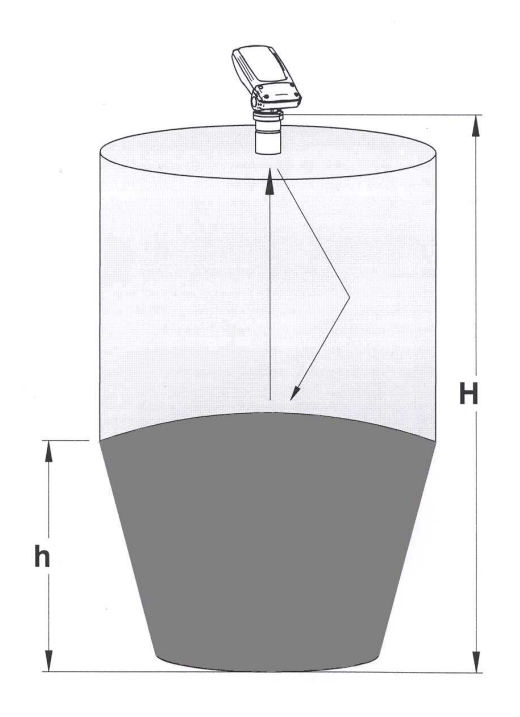

Obr. 11: Stanovení pracovní oblasti

| Akce                 | Displej    | /ysvětlení                                                                                                    |
|----------------------|------------|----------------------------------------------------------------------------------------------------|
|                      | Pr.07      | Výběr položky menu.                                                                                                    |
| ENT.                 | RrER       | Zobrazí se při potvrzení funkce.                                                                                                    |
| ENT.                 | Například: | Zobrazuje naposledy uloženou (nebo<br>přednastavenou) hodnotu výšky nádrže. Pro                                                                                                    |
|                      | 04.00      | kuželovitě tvarované nádrže zadejte hodnotu, která<br>nepřesáhne dvojnásobek výšky tanku. Vkládaná<br>hodnota nesmí převýšit dvojnásobek výšky nádrže<br>ani maximální měřící rozsah MonoScanu. |
| ESC. ČÍ ENT.<br>BACK |            | Používá se ke vkládání nové hodnoty,<br>jak je popsáno na straně 19.                                                                                                    |
| ENT.                 | <b>YES</b> | Uloží hodnotu.                                                                                                    |

Monoscan uživatelská příručka

# **Pr.08** Zobrazení na displeji: úroveň hladiny, nebo vzdálenost

Funkce **Pr08** umožňuje zobrazovat oba typy měření (vzdálenosti či úrovně) na LCD displeji komunikátoru či MonoScanu (v závislosti na modelu).

Jsou možná dvě nastavení:

- d000: Distance/ Vzdálenost (přednastaveno): V tomto nastavení MonoScan zobrazí vzdálenost od senzoru k hladině.
- L000: Level / Úroveň: V tomto nastavení MonoScan zobrazí úroveň hladiny vztaženou ke dnu nádrže.

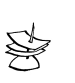

POZNÁMKA:

Vybrané nastavení pro displej nemá vliv na nastavení proudového výstupu 4-20mA (viz **Pr.04, Pr.05**).

Instalace MonoScanu

| ~       |                                           |
|---------|-------------------------------------------|
| $\succ$ | Výběr zobrazení vzdálenosti nebo úrovně : |

| <br>•    |            |                                                       |
|----------|------------|-------------------------------------------------------|
| <br>Akce | Displej    | Vysvětlivky                                           |
|          | Pr.08      | Výběr potřebné položky menu.                          |
| ENT.     | d000       | Zobrazí se aktuální nastavení<br>(vzdálenost/úroveň). |
|          | nebo       |                                                       |
| BACK     |            | Slouží k přepínání mezi nastaveními.                  |
|          | <b>YES</b> | Uloží vybrané nastavení.                              |

# Pr.09 Nastavení koeficientu pro plyn v nádrži

Funkce Pr.09 umožňuje kompenzovat změny rychlosti zvuku v různých plynech. Můžete zadat příslušný koeficient pro libovolný plyn, uvedený v Tabulce plynových faktorů (příloha A). Kupříkladu rychlost zvuku ve vzduchu (při pokojové teplotě) činí 343 m/s, v metanu (Ch4) 445.82 m/s, a proto koeficient je 445.82/343 = 1.29 musí být zadán pro kompenzaci v tomto typu plynu. Tento faktor bude plně kompenzovat v případě, pokud plynová směs bude složena z metanu na 100% . V případě, že složení směsi není jednosložkové (čisté), rychlost zvuku nemůže být odhadnuta, a proto může vzniknout odchylka. Doporučuje se použít referenční měření (pomocí pásma či jiného měřícího přístroje) a porovnat tyto výsledky měření s výsledky Monoscanu. Pokud je výsledek správný, stlačte ENT. Pokud odchylka přesnosti je větší, než se očekávalo, pokračujte a kalibrujte faktor, dokud nebude odpovídat plynu v nádrži. Kupříkladu, pokud plynová směs obsahuje vodu a plyn, lze přičíst +/- 0.01 k již zadanému faktoru pro přiblížení k aplikačním požadavkům.

Tabulka plynových faktorů (strana 75) obsahuje 33 různých typů plynů. Pro libovolný jiný typ, nezahrnutý v této tabulce, kontaktujte laskavě Solid AT Customer Support. (<u>Support@Solidgroup.com</u>)

43 -

#### Monoscan uživatelská příručka

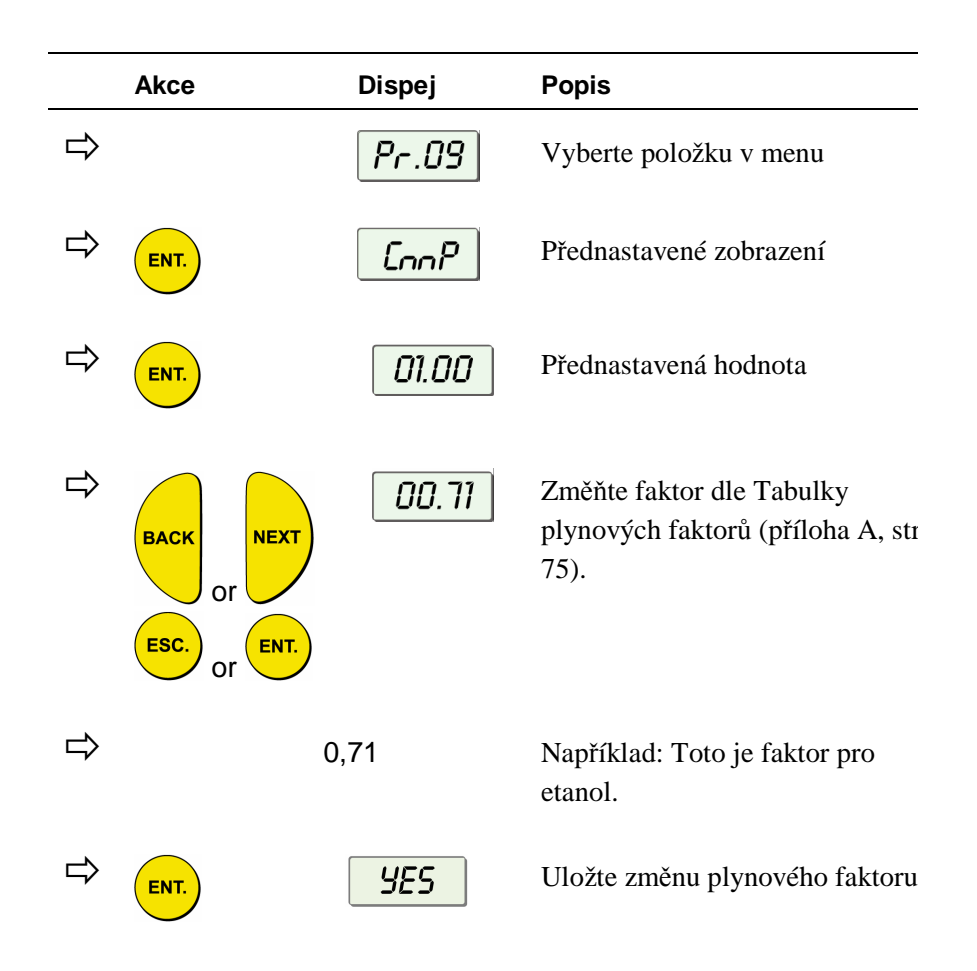

**POZNÁMKA:**Opakujte tento postup, pokud naměřené výsledky se liší od skutečné aktuální úrovně, naměřené s pomocí referenčního pásma (nebo jiné referenční měřící metody). Přidávejte nebo redukujte 0.01 pro odkalibrování již zadaného faktoru. Zobrazení nových výsledků na obrazovce může trvat pár sekund.

Instalace MonoScanu Chyba! Styl není definován.Chyba! Styl není definován.Chyba! Styl není definován.

# Pr.10 Obnovení výchozího nastavení

Funkce **Pr09** dovoluje vymazat všechna uživatelsky definovaná nastavení a vrátit výchozí výrobní nastavení.Výchozí nastavení spočívá v následujících hodnotách:

Pr.00: GPM 1U01 or M<sup>3</sup>/Hr 1E01
Pr.02: Sbd 00.00, E000, Tank Height =default
Pr.03: záznam všech rušivých signálů smazán
Pr.04: sypké látky a kapaliny: L000, 00.00 or průtok: F000, 00.00
Pr.05: sypké látky a kapaliny-výška tanku=
Pr.02 průtok 55500 M<sup>3</sup>/Hr or 244400GPM
Pr.06: SE 0 (Liquid & Flow)
Pr.07: výška tanku = Pr.02
Pr.08: d000
Pr.09: 01.00

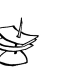

#### POZNÁMKA:

Pokud se rozhodnete, že se nechcete vrátit k výchozímu nastavení, stiskněte **ESC**, když je na displeji zobrazeno **CLCL**. Změna volby není možná po stisknutí **ENT**.

#### Pro obnovení výchozího nastavení:

|   | Stiskněte/<br>Vykonejte | Displej    | Vysvětlivky                 |
|---|-------------------------|------------|-----------------------------|
| ⇔ |                         | Pr.10      | Výběr požadovaného<br>menu. |
| ⇔ | ENT.                    | CLCL       |                             |
| ⇔ | ENT.                    | <b>YES</b> | Návrat k výchozímu          |

\_\_\_\_

## Nastavení zakázané vzdálenosti

Tato funkce umožňuje vymezit oblast, ve které budou výsledky měření ignorovány. Tato volba může být použita např. pro instalace s prodlužovací trubkou nebo na konzoli, kdy je snímač umístěn do větší vzdálenosti nad maximální úroveň hladiny. Tato funkce umožňuje vyloučit falešné odrazy a zabezpečil přesný a stabilní odečet.

#### Pro nastavení zakázané vzdálenosti:

Postupujte podle pokynů, uvedených v *Zadávání hodnoty výšky nádrže*, strana 26. Místo vložení hodnoty výšky nádrže však vložte **00.01**, a pokračujte následujícím způsobem:

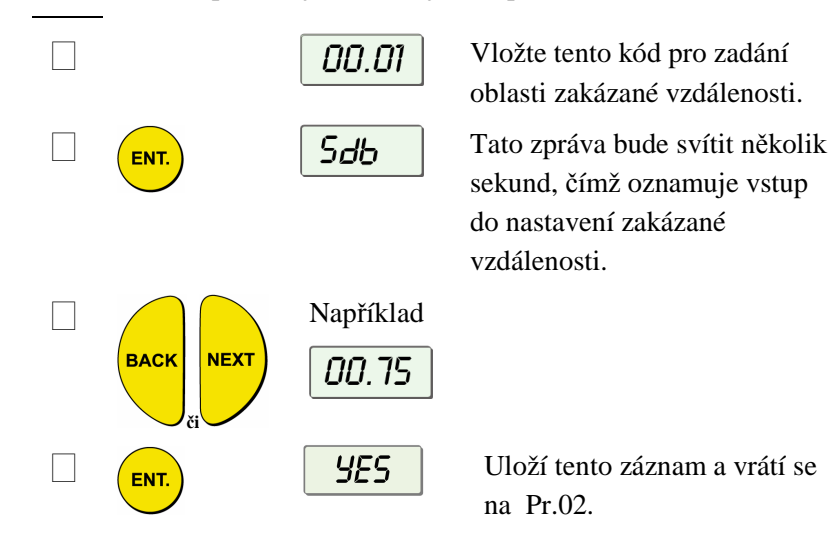

Instalace MonoScanu Chyba! Styl NeNí DEFINOVÁN.CHyba! Styl NENÍ DEFINOVÁN.CHyba! Styl NENÍ DEFINOVÁN.

Nastavení zakázané vzdálenosti je omezeno na max. hodnotu 1,5 m. Tato hodnota v sobě zahrnuje délku mrtvé zóny.Použitím funkce Pr.10 se vrátíte k přednastavené hodnotě.Odraz, který odpovídán zakázané vzdálenosti, je ignorován a do vyhodnocení vstupuje nejbližší vzdálenější odraz.

# Ověření čísla verze

V rámci služeb rozšiřujících možnosti základního menu je možné též zjistit verzi přístroje.

47

#### Pro zjištění čísla verze MonoScanu:

Řiďte se pokyny, uvedenými v v *Zadávání hodnoty výšky nádrže*, strana 26. Místo vložení hodnoty výšky nádrže však vložte **00.17**, a pokračujte následujícím způsobem:

|   | Stiskněte | e/ Vykonejte       | Displej    | Vysvětlivky             |
|---|-----------|--------------------|------------|-------------------------|
| ⇔ | ENT.      |                    | <b>YES</b> |                         |
| ⇔ |           | Po krátké<br>pauze | Rddr       |                         |
| ⇔ |           | ENT.               |            | Zobrazí se číslo verze. |

# Definování chybových hlášení signálu 22mA

V menu přístroje je možné nastavit, zda signál 22 mA bude označovat chybu "mrtvá zóna" (tj. hladina je příliš blízko) nebo "ztracený odraz". **Blízká zóna** – kdykoliv je vzdálenost kratší, než vymezená mrtvá zóna (v závislosti na typu používaného MonoScanu), na LCD displeji Monoscanu se zobrazí zpráva **F.F.F.** 

**Ztracený odraz** – kdykoliv, když odraz chybí, nebo v případě, že výsledky měření převyšují výšku nádrže, nebo zpětný odraz není přijat, na LCD displeji komunikátoru (nebo MonoScanu) se zobrazí hláška *E.E.E.*.

Můžete si zvolit, zda povolit nebo zakázat tato chybová hlášení a 22mA analogový signál následujícím způsobem:

- d000: Enable/Zakázáno (výchozí nastavení)
- **E000**: Disable/Povoleno

Odkazujeme na kapitolu 4 *Popis chyb MonoScanu a jejich odstraňování* pro detailnější přehled chybových hlášení 22mA signálu.

#### Pro povolení chyby 22mA signálu v MonoScanu:

Řiďte se pokyny, uvedenými v *Zadávání hodnoty výšky nádrže*, strana 26. Místo vložení hodnoty výšky nádrže však vložte **00.16**, a pokračujte následujícím způsobem:

| Stiskni/ Vykonej | Displej     | Vysvětlivka                         |
|------------------|-------------|-------------------------------------|
| ENT.             | <i>E000</i> | Volba povoleno (nebo zakázáno).     |
| BACK             |             | Slouží k přepínání mezi nastavením. |
|                  | <b>YES</b>  | Povoleny 22mA chybná hlášení.       |

Pokud je chybový výstupní signál zakázán, potom se při zobrazení chyby na displeji přiřazuje následující hodnota proudového výstupu:

Pokud je přístroj v modu Výška hladiny nebo Průtok, potom je při FFFF výstup 20mA a při EEEE je 4mA.

Pokud je přístroj v modu Vzdálenost, potom je při FFFF výstup 4mA a při EEEE je 20mA.

# Kapitola 4

# Měření průtoku na otevřeném kanále

Tato část popisuje, jak nastavit parametry měření průtoku v otevřených kanálech, a vysvětluje použitou metodologii kódování žlabu/přepadu při nastavení průtokového měření.

# *Pr.00* Výběr nastavení průtokového měření

Funkce **Pr00** vám dovoluje vybrat jednu z přednastavených hodnot žlabu/přepadu pro průtokové měření. Je dostupná pouze u modelu O MonoScanu.

Když zadáváte parametry průtokového měření s pomocí funkce **Pr00**, jako první je zadávána hodnota typu žlabu/přepadu (X), která následuje po písmenu (U) nebo (E), což značí buď americký (USA) nebo evropský standard žlabu/přepadu. Hodnota kódu (YY) reprezentuje odpovídající rozměry žlabu/přepadu v následujícím formátu: **XU.FF**. Typy a kódy kanálu s otevřenou hladinou jsou popsány v následujících stranách.

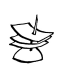

#### POZNÁMKA:

Viz. Kapitola 3, Nastavení a kalibrace MonoScanu, pro vysvětlivky k přístupu a používání menu funkcí MonoScanu.

Všechny hodnoty průtokového měření jsou zobrazeny jako podělené **1000**.

Měření průtoku na otevřeném kanále Chyba! Styl není definován.Chyba! Styl není definován. 51

# Výběr nastavení měření průtoku:

|   | Akce    | Displej                   | Vysvětlivka                                                                                                    |
|---|---------|---------------------------|----------------------------------------------------------------------------------------------------|
| ⇒ |         | Pr.00                     | Výběr požadovaného menu.                                                                                                    |
| ₽ | ENT.    | Například:<br><b>GPnn</b> | Ukazuje měrnou jednotku pro průtok, buď<br>GPM (v USA standardu) nebo M <sup>3</sup> (v<br>evropském standardu) (v závislosti na<br>verzi MonoScanu).                      |
| ᠿ | ENT.    | 10.01                     | Zobrazí se poslední uložené nastavení<br>průtokového měření nebo přednastavená<br>hodnota s první blikající číslicí (U –<br>Americký standard a E – Evropský<br>standard). |
| ₽ | BACK OF |                           | Výběr nové hodnoty typu (X).                                                                                                    |
| ⇒ | ENT.    | 10.01                     | Dvě poslední číslice na displeji blikají.                                                                                                    |
| ₽ | BACK OF |                           | Výběr nového kódu (YY) pro délu<br>žlabu/přepadu.                                                                                                    |
| ⇒ | ENT.    | <b>YES</b>                | Uložení vybraných hodnot.                                                                                                    |

## Měření průtoku na otevřeném kanále

Metoda kódování typu žlabu/přepadu se používá, když nastavení otevřeného kanálu je založeno na třech číslicích: **X**(**U**/**E**)**YY** 

kde:

X značí obecný typ žlabu/přepadu

U/E značí buď americký nebo evropský standard žlabu/přepadu

YY značí specifické rozměry žlabu/přepadu

Typy žlábu/přepadu jsou dostupné v evropském I americkém standardu. Přednastaven je evropský standard. Při používání evropského standardu bude nastavenou jednotkou průtokového měření **M<sup>3</sup>/Hod**, v americkém standardu je nastavena jednotka **G.P.M**.

Měření průtoku na otevřeném kanále Chyba! Styl není definován.Chyba! Styl není definován.

# Typy žlabu/přepadu

To je první hodnota (X) zadávaná v Pr00 funkci. Následující typy žlabu/přepadu jsou dostupné jak v evropském, tak americkém standardu:

| Type<br>(X) | Evropský standard<br>strany 54 - 63                                                  | Americký standard<br>strany 64 - 71                                             |
|-------------|--------------------------------------------------------------------------------------|---------------------------------------------------------------------------------|
| 1           | Obdelníkový podúrovňový ostrohranný přepad, strana 54                                | Obdelníkový podúrovňový<br>ostrohranný přepad, strana 64                        |
| 2           | Obdelníkový zkrácený ostrohranný přepad, strana 55                                   | Obdelníkový zkrácený ostrohranný<br>přepad, strana 65                           |
| 3           | Lichoběžníkový (Cipolletti) ostrohranný<br>přepad, strana 56                         | Lichoběžníkový (Cipolletti)<br>ostrohranný přepad, strana 66                    |
| 4           | V-výřez (trojúhelníkový) ostrohranný<br>přepad, strana 57                            | V-výřez (trojúhelníkový) ostrohranný<br>přepad, strana 67                       |
| 5           | Khafagi-Venturiho žlab, strana 58                                                    | Parshallův žlab, strana 68                                                      |
| 6           | Parshallův žlab, strana 59                                                           | Palmer Bowlusův žlab s<br>lichoběžníkovým hrdlem Cross-<br>Selection, strana 69 |
| 7           | Palmer Bowlus žlab s lichoběžníkovým<br>hrdlem Cross-Selection, strana 60            | H žlab, strana 70                                                               |
| 8           | H žlab, strana 61                                                                    | Leopold-Lagco žlab,<br>strana 71                                                |
| 9           | Neyrpic Venturiho žlab/přepad s dlouhou<br>základnou,(širokou korunou) strana 62, 63 |                                                                                 |

3 -

# Žlaby/přepady – evropský standard

| Kód (YY) | Crest Length<br>(cm) |
|----------|----------------------|
| 01       | 20                   |
| 02       | 40                   |
| 03       | 60                   |
| 04       | 80                   |
| 05       | 100                  |
| 06       | 150                  |
| 07       | 200                  |
| 08       | 300                  |

### Obdélníkový podúrovňový ostrohranný přepad (Typ 1)

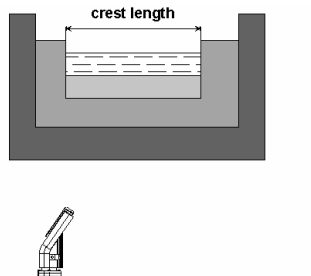

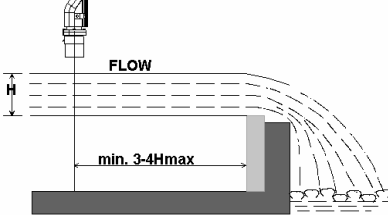

Obr. 10: Obdélníkový podúrovňový křížový přepad

Měření průtoku na otevřeném kanále Chyba! Styl není definován.Chyba! Styl není definován.

# Obdelníkový zkrácený ostrohranný přepad (Typ 2)

| Kód (YY) | Crest Length (cm) |
|----------|-------------------|
| 01       | 20                |
| 02       | 30                |
| 03       | 40                |
| 04       | 50                |
| 05       | 60                |
| 06       | 80                |
| 07       | 100               |
| 08       | 150               |
| 09       | 200               |
| 10       | 300               |

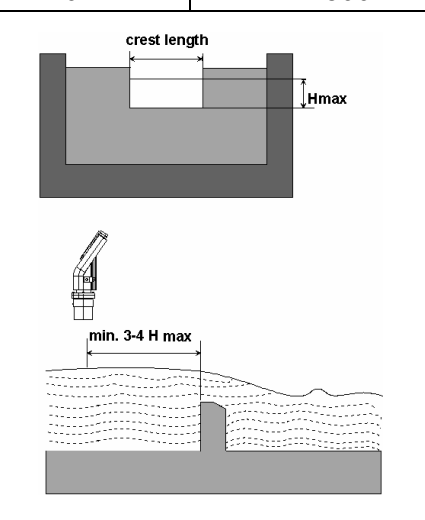

Obr. 11: Obdélníkový zkrácený ostrohranný přepad

| Kód (YY) | Crest Length (cm) |
|----------|-------------------|
| 01       | 30                |
| 02       | 45                |
| 03       | 60                |
| 04       | 80                |
| 05       | 100               |
| 06       | 150               |
| 07       | 200               |
| 08       | 300               |

## Lichoběžníkový (Cipolletti) ostrohranný přepad (Typ 3)

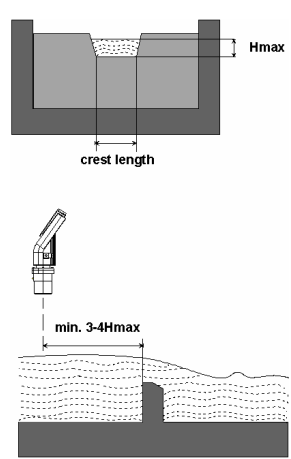

Obr. 12: Lichoběžníkový (Cipolletti) ostrohranný přepad

| Kód (YY)         | Úhel V-výřezu (°) |  |
|------------------|-------------------|--|
| 01               | 90                |  |
| 02               | 60                |  |
| 03               | 53.8              |  |
| 04               | 45                |  |
| 05               | 30                |  |
| 06               | 28.4              |  |
| 07               | 22.5              |  |
| Britský Standard |                   |  |
| 08               | 90                |  |
| 09               | 45                |  |
| 10               | 22.5              |  |

# V-výřez (Trojúhelníkový) ostrohranný přepad (Typ 4)

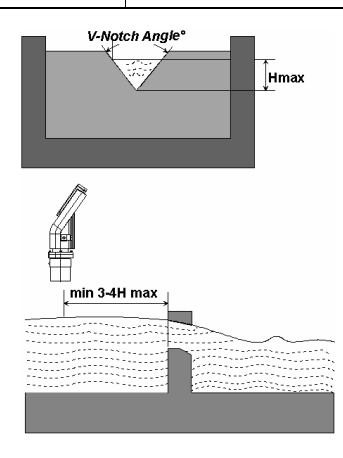

Obr. 13: V-výřez (Trojúhelníkový) ostrohranný přepad

| Kód (YY) | Typ žlabu | b0 (cm) |
|----------|-----------|---------|
| 01       | QV 302    | 12      |
| 02       | QV 303    | 30      |
| 03       | QV 304    | 40      |
| 04       | QV 305    | 50      |
| 05       | QV 306    | 60      |
| 06       | QV 308    | 80      |
| 07       | QV 310    | 100     |
| 08       | QV 313    | 130     |
| 09       | QV 316    | 160     |

# Khafagi-Venturiho žlab (Typ 5)

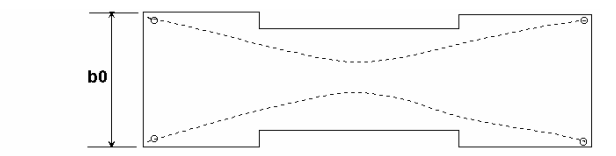

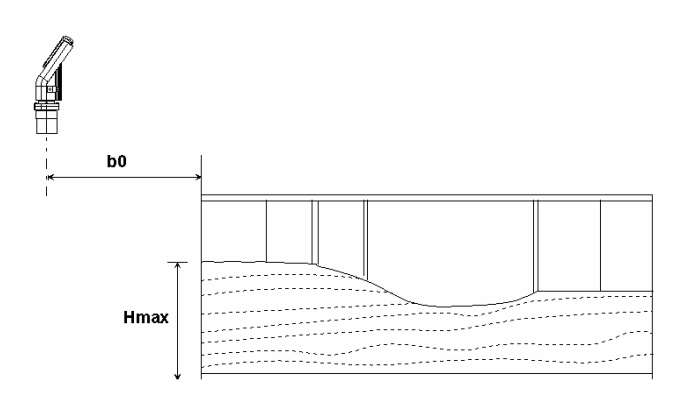

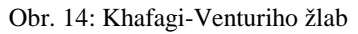

Měření průtoku na otevřeném kanále Chyba! Styl není definován.Chyba! Styl není definován.

## 59

# Parshallův žlab (Typ 6)

| Kód<br>(YY) | Šíře hrdla<br>(in) |
|-------------|--------------------|
| 01          | 1                  |
| 02          | 2                  |
| 03          | 3                  |
| 04          | 6                  |
| 05          | 9                  |
| 06          | 12                 |
| 07          | 18                 |
| 08          | 24                 |
| 09          | 36                 |
| 10          | 48                 |

| Šíře hrdla<br>(in) |
|--------------------|
| 60                 |
| 72                 |
| 96                 |
| 120                |
| 144                |
|                    |

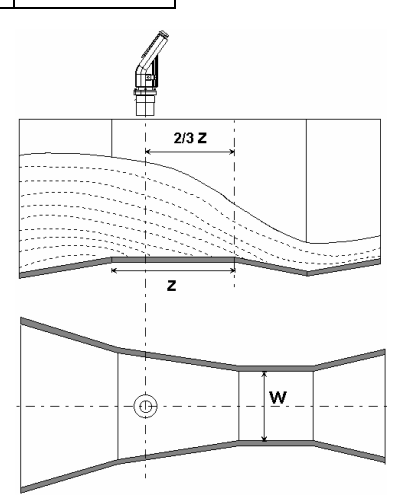

Obr. 15: Parshallův žlab

## Palmer Bowlusův žlab lichoběžníkového hrdla Cross-Selection (Typ 7)

| Kód(YY) | Průměr průtoku<br>(in) D |
|---------|--------------------------|
| 01      | 6                        |
| 02      | 8                        |
| 03      | 10                       |
| 04      | 12                       |
| 05      | 15                       |
| 06      | 18                       |
| 07      | 21                       |
| 08      | 24                       |
| 09      | 27                       |
| 10      | 30                       |

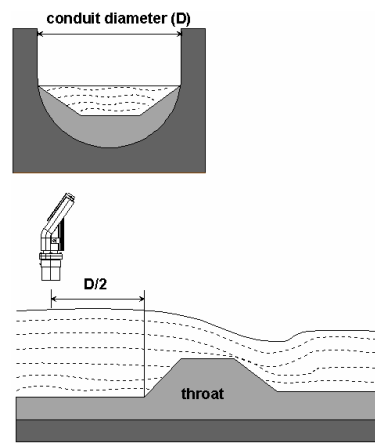

Obr. 16: Palmer Bowlusův žlab s lichoběžníkovým hrdlem Cross-Selection

Měření průtoku na otevřeném kanále Chyba! Styl není definován.Chyba! Styl není definován.

### 61

# H žlab (Typ 8)

| Kód (YY) | Velikost<br>žlabu<br>(ft) | Měrný bod<br>(cm) |
|----------|---------------------------|-------------------|
| 01       | 0.5                       | 5                 |
| 02       | 0.75                      | 7                 |
| 03       | 1                         | 9                 |
| 04       | 1.5                       | 14                |
| 05       | 2                         | 18                |
| 06       | 2.5                       | 23                |
| 07       | 3                         | 28                |
| 08       | 4.5                       | 41                |

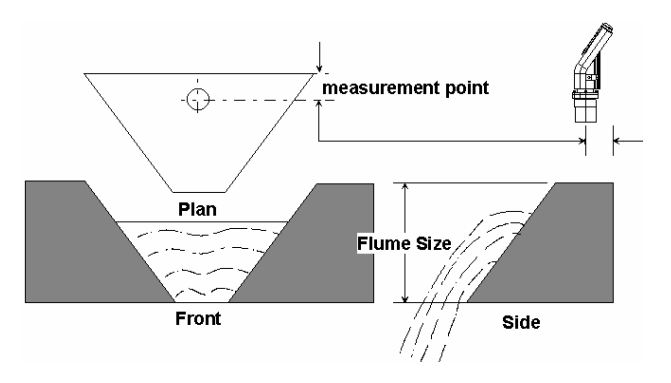

Obr. 17: H žlab

# Neyrpic Venturiho žlab/přepad s širokou korunou (Typ 9)

## Neyrpic Venturiho žlab

| Kód (YY) | Venturiho<br>žlab Typ |
|----------|-----------------------|
| 01       | 1253AX                |
| 02       | 1253AY                |
| 03       | 1253AZ                |
| 04       | 1253A                 |
| 05       | 1253B                 |
| 06       | 1253C                 |
| 07       | 1253D                 |
| 08       | 1253E                 |
| 09       | 1253F                 |

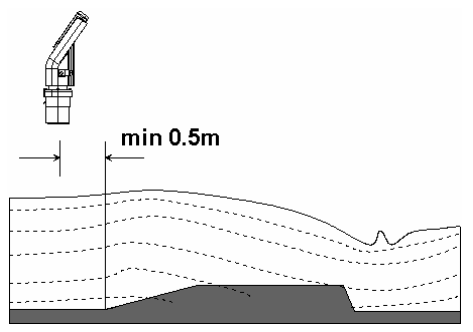

Obr. 18: Neyrpic Venturiho žlab

Měření průtoku na otevřeném kanále Chyba! Styl není definován.Chyba! Styl není definován.Chyba! Styl není definován.

63

# Přepad s širokou korunou

| Kód<br>(YY) | Long-Base<br>Weir Type |
|-------------|------------------------|
| 10          | 1245A                  |
| 11          | 1245B                  |
| 12          | 1245C                  |
| 13          | 1245D                  |

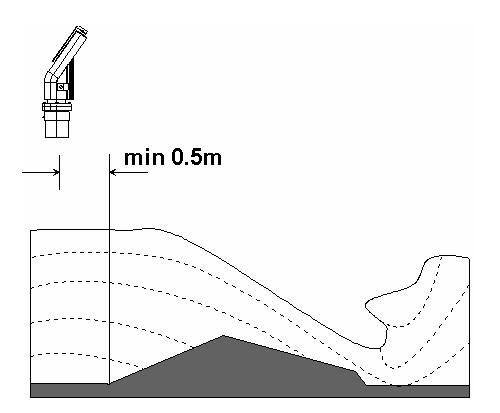

Obr. 19: přepad s širokou korunou

# Žlaby/přepady – Americký standard

**Rectangular Suppressed Sharp-Crested Weir (Type 1)** 

| Code (YY) | Crest Length (in) |
|-----------|-------------------|
| 01        | 12.00             |
| 02        | 18.00             |
| 03        | 24.00             |
| 04        | 30.00             |
| 05        | 36.00             |
| 06        | 48.00             |
| 07        | 60.00             |
| 08        | 72.00             |
| 09        | 96.00             |

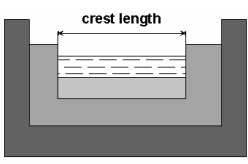

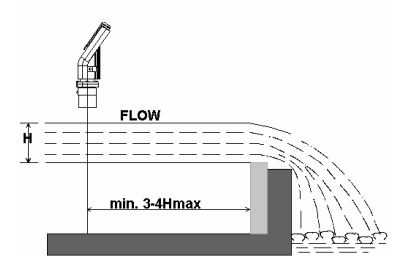

Obr 12: Obdélníkový zkrácený ostrohranný přepad
65

#### Rectangular Contracted Sharp-Crested Weir (Type 2)

| Code (YY) | Crest Length<br>(in) |
|-----------|----------------------|
| 01        | 12.00                |
| 02        | 18.00                |
| 03        | 24.00                |
| 04        | 30.00                |
| 05        | 36.00                |
| 06        | 48.00                |
| 07        | 60.00                |
| 08        | 72.00                |
| 09        | 96.00                |

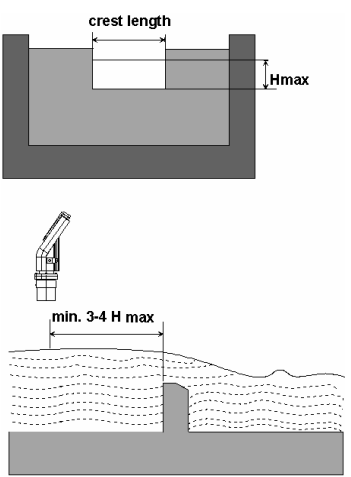

Obr. 133: Obdélníkový zkrácený ostrohranný přepad

| Code (YY) | Crest Length (in) |
|-----------|-------------------|
| 01        | 12.00             |
| 02        | 18.00             |
| 03        | 24.00             |
| 04        | 30.00             |
| 05        | 36.00             |
| 06        | 48.00             |
| 07        | 60.00             |
| 08        | 72.00             |
| 09        | 96.00             |

#### Trapezoidal (Cipolletti) Sharp-Crested Weir (Type 3)

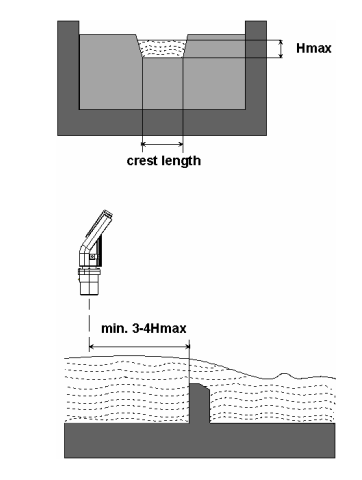

Obr. 14: Lichoběžníkový (Cipolletti) ostrohranný přepad

| Code (YY) | V-Notch Angle (°) |
|-----------|-------------------|
| 01        | 90                |
| 02        | 60                |
| 03        | 45                |
| 04        | 30                |
| 05        | 22.5              |

#### V-Notch (Triangular) Sharp-Crested Weir (Type 4)

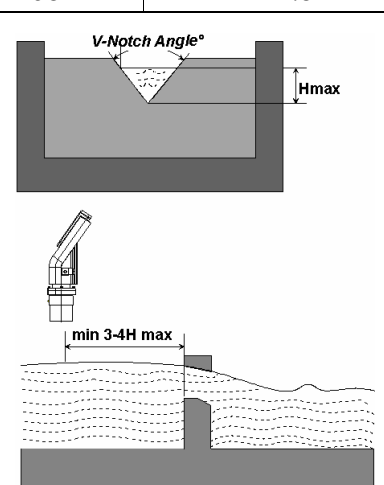

Obr. 145: V-výřez (Trojúhelníkový) ostrohranný přepad

#### Monoscan uživatelská příručka

### Parshalův žlab (Type 5)

| Code<br>(YY) | Throat<br>Width (in) |
|--------------|----------------------|
| 01           | 1                    |
| 02           | 2                    |
| 03           | 3                    |
| 04           | 6                    |
| 05           | 9                    |
| 06           | 12                   |
| 07           | 18                   |
| 08           | 24                   |
| 09           | 30                   |
| 10           | 36                   |
| 11           | 48                   |

| Throat<br>Width (in) |
|----------------------|
| 60                   |
| 72                   |
| 96                   |
| 120                  |
| 144                  |
|                      |

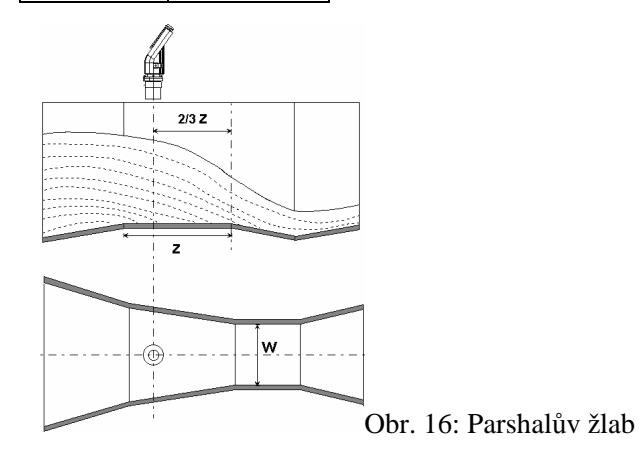

Měření průtoku na otevřeném kanále Chyba! Styl není definován.Chyba! Styl není definován.

| 69 |  |
|----|--|
| 67 |  |

#### Palmer Bowlusův žlab lichoběžníkového hrdla Cross-Selection (Typ 6)

| Code (YY) | Conduit<br>Diameter (in)<br>D |
|-----------|-------------------------------|
| 01        | 4                             |
| 02        | 6                             |
| 03        | 8                             |
| 04        | 10                            |
| 05        | 12                            |
| 06        | 15                            |
| 07        | 18                            |
| 08        | 21                            |
| 09        | 24                            |
| 10        | 27                            |

| Code<br>(YY) | Conduit<br>Diameter (in)<br>D |
|--------------|-------------------------------|
| 11           | 30                            |
| 12           | 36                            |
| 13           | 42                            |
| 14           | 48                            |
| 15           | 60                            |
| 16           | 72                            |

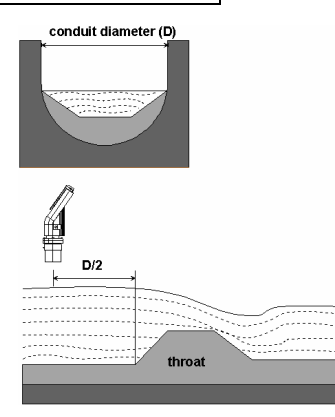

Obr. 15: Palmer Bowlusův žlab s lichoběžníkovým hrdlem Cross-Selection

### H žlab (Type 7)

| Code<br>(YY) | Flume Size<br>(in) | Measurement<br>Point (in) |
|--------------|--------------------|---------------------------|
| 01           | 6                  | 1.96                      |
| 02           | 9                  | 2.75                      |
| 03           | 12                 | 3.54                      |
| 04           | 18                 | 5.51                      |
| 05           | 24                 | 7.08                      |
| 06           | 30                 | 9.05                      |
| 07           | 36                 | 11.02                     |
| 08           | 54                 | 16.14                     |

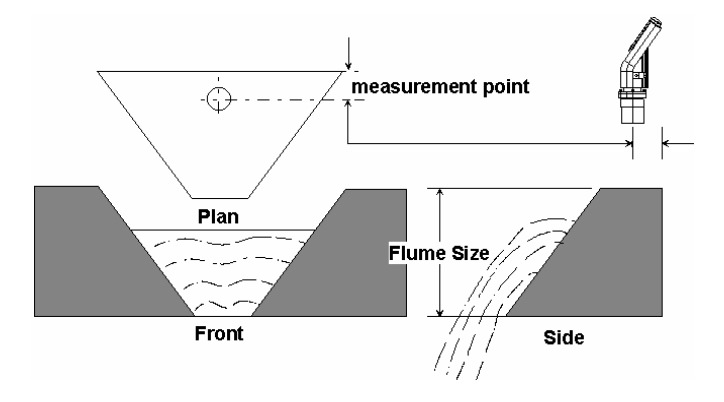

Obr. 18: H žlab

Měření průtoku na otevřeném kanále Chyba! Styl není definován.Chyba! Styl není definován.Chyba! Styl není definován.

| Code (YY) | Crest<br>Length (in) |
|-----------|----------------------|
| 01        | 4                    |
| 02        | 6                    |
| 03        | 8                    |
| 04        | 10                   |
| 05        | 12                   |
| 06        | 15                   |
| 07        | 18                   |
| 08        | 21                   |
| 09        | 24                   |
| 10        | 30                   |

#### Leopold-Lagco žlab (Typ 8)

| Code (YY) | Crest Length<br>(in) |
|-----------|----------------------|
| 11        | 36                   |
| 12        | 42                   |
| 13        | 48                   |
| 14        | 54                   |
| 15        | 60                   |
| 16        | 66                   |
| 17        | 72                   |

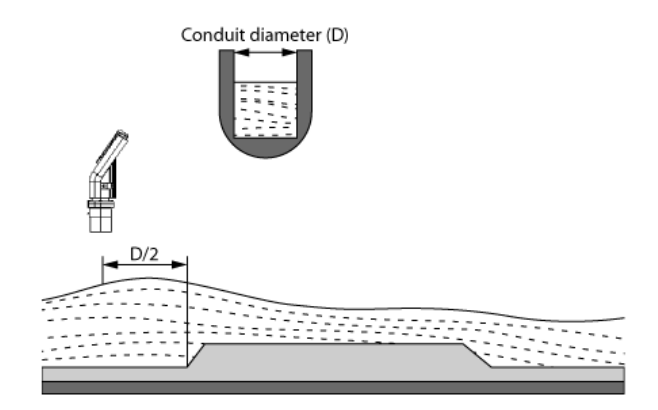

obr. 22 Leopold Lagco žlab

# Kapitola 5

# Detekce chyb

Tato kapitola popisuje, jak řešit problémy, které se mohou vyskytnout při procesu nastavení MonoScanu, na základě chybových hlášení:

| Chyba        | Popis                 | Řešení                                                                                                    |
|--------------|-----------------------|----------------------------------------------------------------------------------------------------|
| EC11         | Hluk v oblasti.       | Pokud se nejedná skutečně o hluk,<br>prověřte, zda zdroj napájení je v<br>pořádku.                                                                                    |
| <i>E</i> 555 | Vadný zdroj napájení. | Ujistěte se, že zdroj napájení<br>odpovídá specifikacím, popsaným v<br><i>Kapitola 2, Instalace MonoScanu.</i><br>Pokud problém přetrvává, vyměňte<br>zdroj napájení. |
| 5544         | Senzor je odpojen.    | Kontaktujte distributora pro další instrukce.                                                                                                    |

Detekce chyb Chyba! Styl není definován.Chyba! Styl není definován.Chyba! Styl není definován.

|         | •                                                                                                    |                                                                                                    |
|---------|----------------------------------------------------------------------------------------------------|----------------------------------------------------------------------------------------------------|
| 8818    | Libovolná kombinace tří osmiček a<br>jedničky indikuje nízké napětí,<br>způsobené příliš dlouhými stisky<br>tlačítek.                                                                                                    | Kontaktujte distributora pro další<br>instrukce.                                                                                                    |
| 8.8.8.8 | <ul> <li>Ukáže se na několik sekund po restartu jednotky. Pokud se hláška zobrazuje déle, než několik sekund, může být způsobena jednou z následujících možností:</li> <li>Napětí zdroje napájení je příliš nízké</li> <li>Odpor rezistoru ve výstupním signálu je příliš vysoký nebo nadbytečný</li> <li>Náhodný impuls, který nutí jednotku automaticky restartovat</li> </ul> | Ujistěte se, že zdroj napájení<br>odpovídá specifikacím, popsaným v<br><i>Kapitola 2, Instalace MonoScanu</i> .<br>Pokud problém přetrvává, vyměňte<br>zdroj napájení. |
| НННН    | Měřená hodnota je vyšší než 9999                                                                                                    | Prověřte, zda je přístroj správně<br>nastaven (výška tanku, typ měřicího<br>žla-bu, nastavení výstupního<br>signálu 4-20mA                                             |
| 00.00   | Při modu Průtok se objeví tehdy,<br>když parametr Výška tanku je<br>nastaven nesprávně                                                                                                    | Snižte nastavenou hodnotu Výška<br>tanku                                                                                                    |

## Chybové hlášení při 22 mA signálu

Následující soupis zpráv se bude zobrazovat a současně vyskytovat při 22mA analogovém proudovém chybném výstupním signálu.

| Chyba          | Popis                 | Řešení                                                                                                    |
|----------------|-----------------------|----------------------------------------------------------------------------------------------------|
| 5544           | Senzor je odpojen.    | Kontaktujte distributora pro další instrukce.                                                                                                    |
| F.F.F.F        | Blízkost mrtvé zóny.  | Přesuňte senzor dál od oblasti mrtvé zóny.                                                                                                    |
| <i>E.E.E.E</i> | Prázdná nádrž.        | Prověřte úroveň materiálu<br>v nádrži.                                                                                                    |
| ЕСП            | Hluk v oblasti.       | Prověřte, zda zdroj<br>napájení je odpovídající.                                                                                                    |
| <i>E</i> 555   | Vadný zdroj napájení. | Ujistěte se, že zdroj<br>napájení odpovídá<br>specifikacím, popsaným v<br><i>Kapitola 2, Instalace</i><br><i>MonoScanu.</i> Pokud<br>problém přetrvává,<br>vyměňte zdroj. |